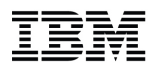

## SHARE in Orlando – Session 17436

### Top 10 Things You Should Be Doing On Your HMC But <del>You're NOT</del> You Probably Are

August 12, 2015

### **Brian Valentine**

HMC Development bdvalent@us.ibm.com File Updated: 7-25-15

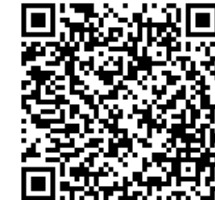

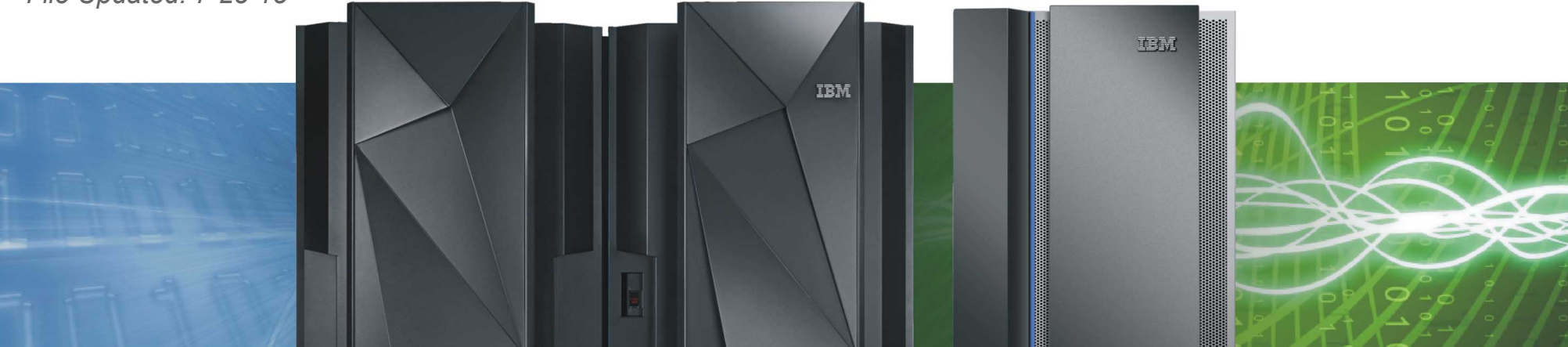

### IBM

### Agenda

| <ul> <li>Setting up HMC for Remote Use</li> </ul>  | Page: 3  |
|----------------------------------------------------|----------|
| Securing User Ids                                  | Page: 9  |
| <ul> <li>Create Custom Users and Roles</li> </ul>  | Page: 14 |
| <ul> <li>Custom Authentication Settings</li> </ul> | Page: 22 |
| <ul> <li>Communicating with other Users</li> </ul> | Page: 34 |
| <ul> <li>Using HMC Data Replication</li> </ul>     | Page: 40 |
| <ul> <li>HMC Certificate Management</li> </ul>     | Page: 49 |
| <ul> <li>Monitor System Events</li> </ul>          | Page: 55 |
| <ul> <li>Absolute Capping</li> </ul>               | Page: 61 |
| Custom Groups                                      | Page: 68 |
| <ul> <li>Setting up HMCs for Redundancy</li> </ul> | Page: 73 |

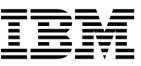

# Setting up the HMC for Remote Use

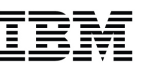

### Setting up HMC for Remote Use

- Enables access from anywhere on the Local Area Network
  - Work with your Network Administrator to allow port 443 (HTTPS) and port 9960 (Applets)
  - Could also allow remote access using an existing business VPN
- Allows the HMC to be physically secured
  - Lock it in a restricted area and ask people to login remotely
- Multiple users can access the HMC at the same time
  - HMC is design to handle concurrent users

## • Read more information on "IBM z Systems HMC Security"

- http://www.share.org/p/do/sd/topic=64&sid=9171
- https://www.ibm.com/servers/resourcelink/lib03011.nsf/pages/zHmcSecurity/\$file/zHMCSecurity.pdf

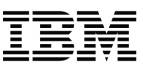

Enable locally through the Customize Console Services task

|                               | <mark>⊚</mark> ⇔ Customiz | ze Console  | Services                            |
|-------------------------------|---------------------------|-------------|-------------------------------------|
|                               | 🖁 🖩 🖀 Customiz            | ze the enab | element of various console services |
|                               |                           |             |                                     |
|                               |                           |             |                                     |
| HMCCEC104: Customize Cons     | sole 🗖 🗖                  | X           | Γ                                   |
| A https://9.60.15.104/hmc/con | itent?taskId=:            | 12&ref      |                                     |
| Customize Console S           | ervices                   | i           |                                     |
| Remote operation              | Enabled                   | •           | $\triangleright$                    |
| Remote restart                | Enabled                   | •           |                                     |
| LIC change                    | Enabled                   | •           |                                     |
| Optical error analysis        | Enabled                   | •           |                                     |
| Console messenger             | Enabled                   | •           |                                     |
| Fibre channel analysis        | Enabled                   | •           |                                     |
| Large retrieves from RETAIN   | Enabled                   | •           |                                     |
| OK Cancel Help                |                           |             |                                     |

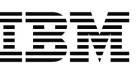

- Enable specific users
  - ACSADMIN log on
  - User management task
  - Select Users
  - Select User to enable
  - Select Details to edit

| HMCDAIL   | Y02: User Manageme                                                  | nt - Mozilla Firefox: IBM Edition                                                         |   |   |
|-----------|---------------------------------------------------------------------|-------------------------------------------------------------------------------------------|---|---|
| https://9 | .60.15.64/hmc/conter                                                | nt?taskId=8&refresh=20                                                                    |   |   |
| QQ User   | Management                                                          |                                                                                           | 1 |   |
| 8         | Users                                                               | Summary for bdvalent                                                                      | - |   |
| Users     |                                                                     | General<br>Description: Brian Valentine                                                   |   |   |
| Roles     | <ul> <li>bdvalent</li> <li>ENSADMIN</li> <li>ENSOPERATOR</li> </ul> | Last logon:<br>Disabled: No                                                               |   |   |
| Patterns  | OPERATOR SERVICE SYSPROG                                            | Authentication type: Local<br>Password rule: Basic                                        |   | H |
| Templates |                                                                     | Defined System Managed Objects<br>System Programmer Tasks<br>z/VM Virtual Machine Objects |   |   |
| Passwords |                                                                     | Groups                                                                                    |   |   |
| LDAP      |                                                                     | Access Removable Media<br>Activate                                                        | ~ |   |
| Close     | Help                                                                |                                                                                           |   | - |

6

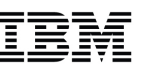

| 😻 HMCDAILY02: User                                                                                                    | Details - Mozilla Firefox | : IBM Edition                        |  |  |  |  |  |
|----------------------------------------------------------------------------------------------------|---------------------------|--------------------------------------|--|--|--|--|--|
| https://9.60.15.64                                                                                                    | /hmc/content?taskId=98    | &refresh=21                          |  |  |  |  |  |
| 🙀 User Detai                                                                                                    | ils - bdvalent            |                                      |  |  |  |  |  |
| General<br>Session                                                                                                    | General                   |                                      |  |  |  |  |  |
| Authentication<br>Roles                                                                                                    | Name:                     | bdvalent                             |  |  |  |  |  |
|                                                                                                    | Description:              | Brian Valentine                      |  |  |  |  |  |
|                                                                                                    | Object id:                | f08441ec-a97c-11e4-b991-5ef3fcf1626d |  |  |  |  |  |
|                                                                                                    | Default group:            | No default group                     |  |  |  |  |  |
| Disable user Allow remote access to the console Allow access to Web Services management interfaces Maximum web services API sessions (0-9999): 1,000 |                           |                                      |  |  |  |  |  |
|                                                                                                    | Idle web services API     | session timeout (1-360 minutes):     |  |  |  |  |  |
|                                                                                                    | Session timeout (min      | utes): 0                             |  |  |  |  |  |
|                                                                                                    | Verify timeout (minut     | es): 15                              |  |  |  |  |  |
|                                                                                                    | Idle timeout (minutes     |                                      |  |  |  |  |  |
|                                                                                                    |                           | OK Apply Cancel Help                 |  |  |  |  |  |

7

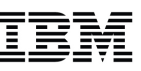

| HMCDAILY02: User      | Details - Mozilla Firefox: | IBM Edition                                   |                      | X |
|-----------------------|----------------------------|-----------------------------------------------|----------------------|---|
| A https://9.60.15.64/ | hmc/content?taskId=98      | refresh=21                                    |                      |   |
| 💡 User Detai          | ls - bdvalent              |                                               |                      |   |
| General<br>Session    | -  General                 |                                               |                      | • |
| Roles                 | Name:                      | bdvalent                                      |                      |   |
|                       | Description:               | Brian Valentine                               | E                    | E |
|                       | Velidesie                  |                                               |                      |   |
|                       | Object id:                 | ^                                             |                      |   |
|                       | Default group:             | Icer 'bdvalent' has been successfully undated | ▼                    |   |
| 4                     | Disable use                | ser buvalent has been successfully updated.   |                      | Ш |
|                       | Allow remo                 |                                               |                      |   |
|                       | Allow acces                |                                               |                      |   |
|                       | Maximum v                  |                                               | ×                    |   |
|                       | Idle web se                | Close                                         | w.                   |   |
|                       | -  Session                 |                                               |                      |   |
|                       | Session timeout (minu      | tes): 0                                       |                      |   |
|                       | 🔽 Verify timeout (minute   | s): 15                                        |                      |   |
|                       | Idle timeout (minutes)     | 0                                             |                      | - |
|                       |                            |                                               | OK Apply Cancel Help | • |

8

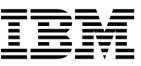

## **Securing User IDs**

### IBM

### Securing User IDs

### Best Practices

- Do not share HMC user IDs among multiple people
- Make sure each user is permitted only access to the tasks and managed resources needed to perform job responsibilities (see slides)
- Define password rules that adhere to the guidelines for the customer enterprise and make sure each user is configured to use these password rules (see slides)
- Use data replication to ensure that User Profile information (users, roles, password rules, etc) are automatically synchronized among all HMCs installed in the enterprise (see slides)
- Disable the default user IDs
  - Even better DELETE them
  - At a minimum change the default passwords for these users

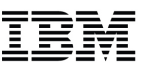

### Securing User Ids (cont.)

• Use the User Management task to create custom users

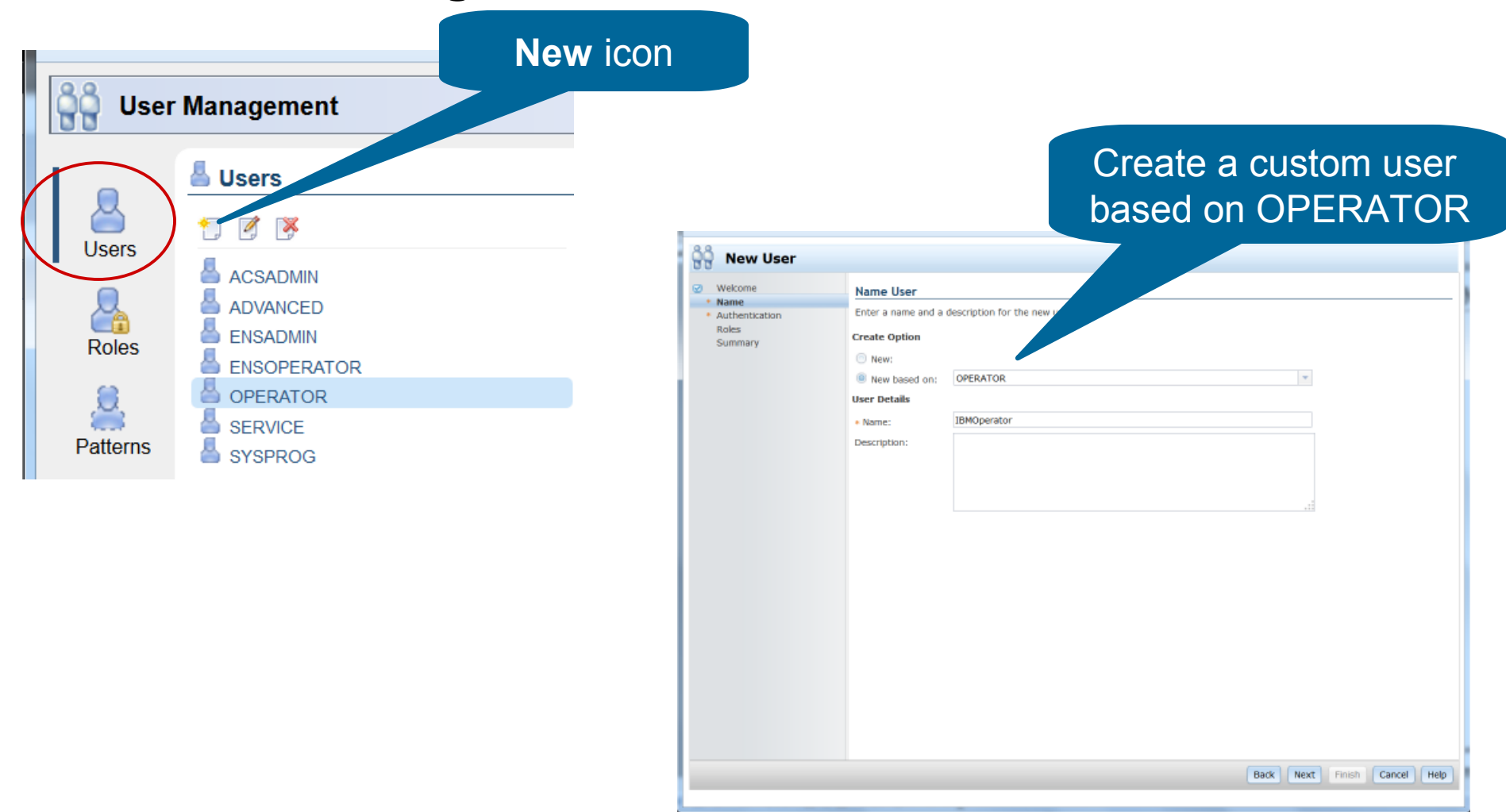

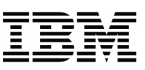

### Securing User Ids (cont.)

• Use the User Management task to modify existing default users

| Ser Management                                                        | Details icon                                  |                   |
|-----------------------------------------------------------------------|-----------------------------------------------|-------------------|
| Users<br>Users<br>Coles<br>Coles<br>Patterns<br>Patterns<br>Templates | General<br>Session<br>Authentication<br>Roles | etails - OPERATOR |

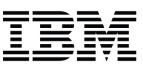

### Securing User Ids (cont.)

• Or use the User Management task to delete existing users

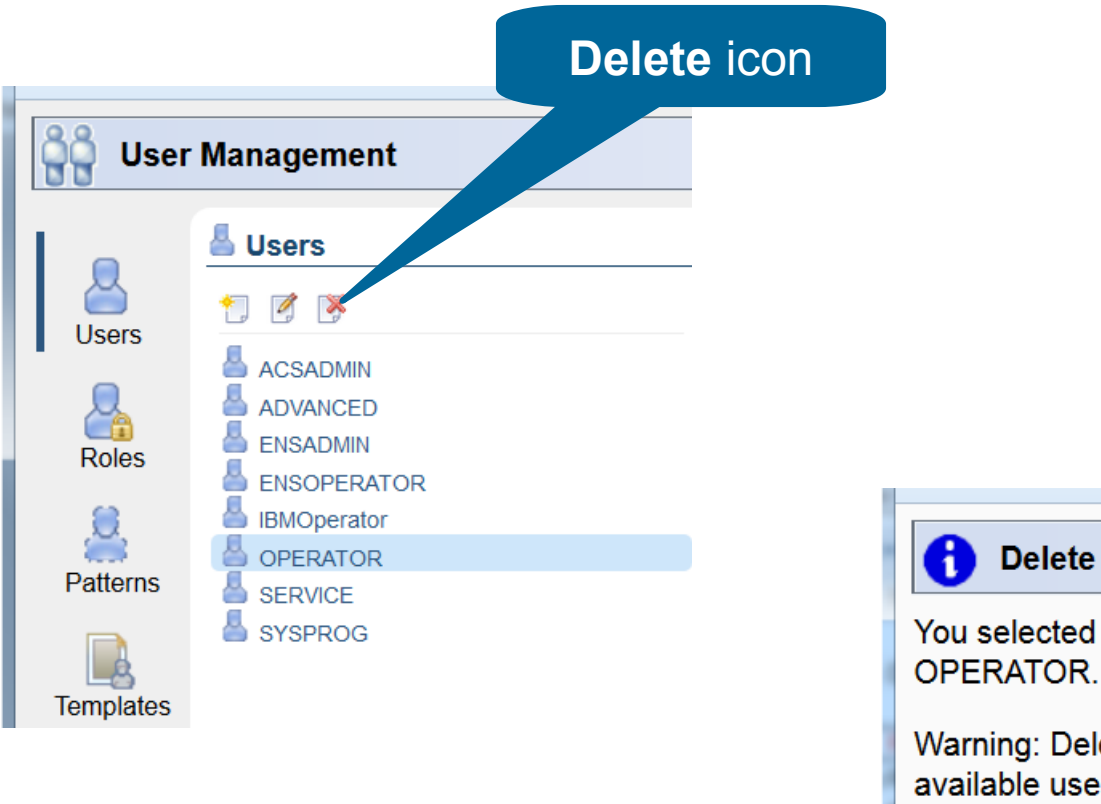

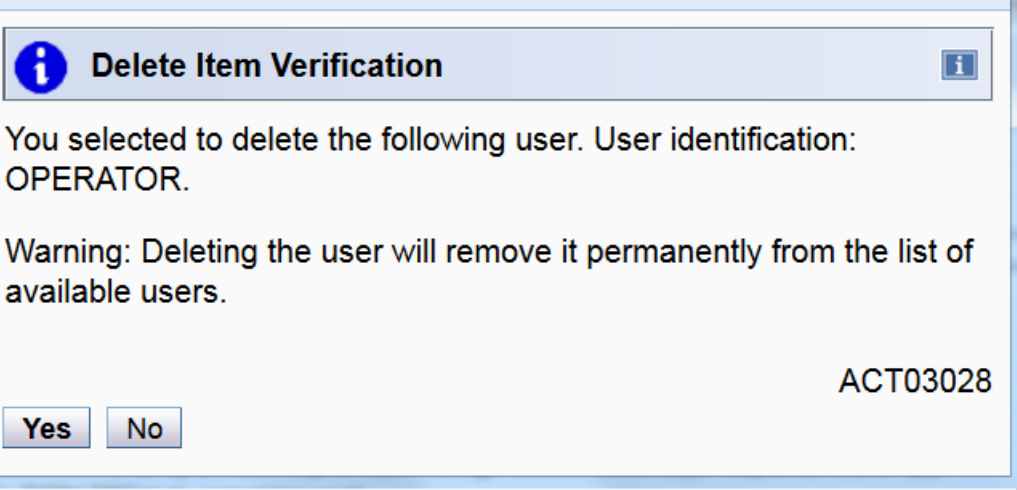

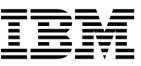

## **Create Custom Users and Roles**

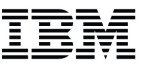

### Create Custom Users and Roles

- Creating a custom user definition for each person that uses the HMC allows for the following benefits:
  - Specific access to the required objects for each user
  - Specific access to the required tasks for each user
  - More granularity in the audit logs, know exactly which person performed specific actions
  - No more sharing of user credentials and passwords
  - Each user will have unique saved sessions on disconnects

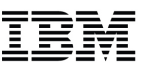

 User Management task – convenient dashboard to manage all aspects of system users that log on to the HMC

#### Users

A user object defines the user's authentication, roles which determine access permissions, and a default group to which any objects created by the user will be added.

#### Roles

A role defines permissions to tasks, type of objects or specific objects, groups, and task lists.

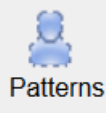

Roles

Users

#### **User Patterns**

A user pattern is used to automatically create users on this system based on successful authentication of user IDs that conform to a defined string pattern.

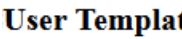

#### **User Templates**

A user template defines the settings and permissions for users authenticated with a user pattern. The template requires an LDAP server definition.

A password rule defines a set of rules to be used when creating a user password.

An LDAP server definition specifies host connection and directory entry location

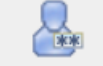

Templates

#### **Password Rules**

Passwords

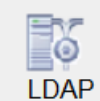

#### LDAP Server Definitions

information to be used for authentication.

### User Settings

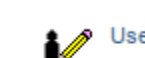

Customize the appearance of the workplace

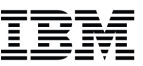

• User Management wizards provide a guided step-by-step process for each new definition

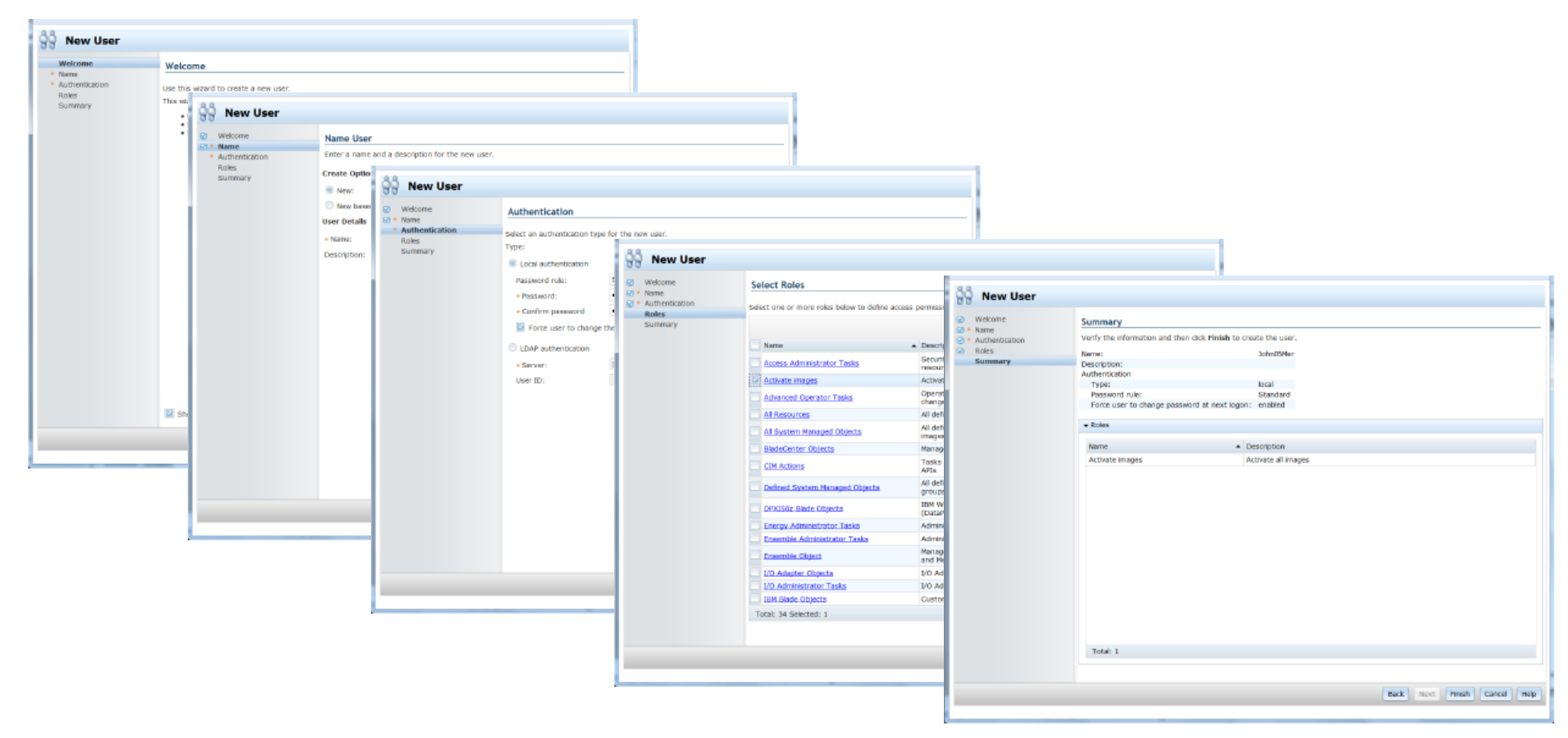

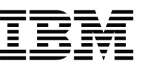

- Limit access to specific tasks and objects
  - Create a role with specific task(s) a user should have access to

| New Role                            | Role Name                 |                               |       |                            |                                | Us                                                                                                    | e the fi                                                                                                    | lter to narr                                                                               | 0W        |
|-------------------------------------|---------------------------|-------------------------------|-------|----------------------------|--------------------------------|----------------------------------------------------------------------------------------------------|----------------------------------------------------------------------------------------------------|--------------------------------------------------------------------------------------------|-----------|
| <ul> <li>Name<br/>Tasks</li> </ul>  | Enter a name and a        | description for the new role. |       |                            |                                | C                                                                                                    | own the                                                                                                    | e list of tas                                                                              | <b>KS</b> |
| Objects by Type<br>Specific Objects | Create Option             |                               |       |                            |                                |                                                                                                    |                                                                                                    |                                                                                            |           |
| Groups<br>Objects by Group          | New:                      |                               |       |                            |                                |                                                                                                    |                                                                                                    |                                                                                            |           |
| Summary                             | New based on:             | Ψ.                            |       |                            |                                |                                                                                                    |                                                                                                    |                                                                                            |           |
|                                     | Role Details              | A shi uka langang             | Å     | New Role                   |                                |                                                                                                    |                                                                                                    |                                                                                            |           |
|                                     | <ul> <li>Name:</li> </ul> | Activate images               |       | Nakama                     |                                |                                                                                                    |                                                                                                    |                                                                                            |           |
|                                     | Description:              | Activate all images           | Ø • 1 | Name                       | Select Tasks                   |                                                                                                    |                                                                                                    |                                                                                            |           |
|                                     |                           |                               | 1     | Tasks                      | Select the tasks to be include | d in the role.                                                                                                    |                                                                                                    |                                                                                            |           |
|                                     |                           |                               | 5     | Specific Objects           |                                |                                                                                                    |                                                                                                    | activate                                                                                   | 3         |
|                                     | American American         |                               |       | Groups<br>Objects by Group | Name                           | Permitted Object Types                                                                                                    | System Defined Roles                                                                                                    | Description                                                                                |           |
|                                     | defined user role:        | Coloct the desired too        |       | Summary                    | 🔽 Activate                     | BladeCenter, DataPower<br>XIS02, Defined ZPC,<br>Defined ZPK Node, LPAR<br>Image, POWER Blade,<br>POWER Virtual Server,<br>System x Blade, System x<br>Virtual Server, z/VM<br>Virtual Machine,<br>zhyp.Jpar. name | Advanced Operator Tasks,<br>Operator Tasks, Service<br>Representative Tasks,<br>System Programmer<br>Tasks, Virtual Server<br>Administrator Tasks,<br>Virtual Server Operator<br>Tasks | Make selected objects operational                                                          | •         |
|                                     |                           | Select the desired tas        | K( S  | 5)                         | Activate (CIM)                 | Defined CPC                                                                                                    | CIM Actions                                                                                                    | Activate a temporary capacity record                                                       |           |
|                                     |                           | from the list of tasks        | ີ     |                            | Activate Availability Policy   | Workload Resource Group                                                                                                    | Policy Administrator<br>Tasks, Policy Operator<br>Tasks                                                                                                    | Set the active availability policy for the workload                                        | ж         |
|                                     |                           |                               |       |                            | Activate Performance<br>Policy | Workload Resource Group                                                                                                    | Policy Administrator<br>Tasks, Policy Operator<br>Tasks                                                                                                    | Set the active performance policy for the workload                                         |           |
|                                     |                           |                               |       |                            | Activate Policies              | Workload Resource Group                                                                                                    | Policy Administrator<br>Tasks, Policy Operator<br>Tasks, Workload<br>Administrator Tasks                                                                                               | Set the active performance and<br>availability policies for the workload<br>resource group |           |
|                                     |                           | Back Next Finish Cancel F     |       |                            | Deactivate                     | BladeCenter, DataPower<br>XI50z, Defined CPC,<br>Defined zBX Node, LPAR,<br>Image, POWER Blade,<br>POWER Virtual Server,<br>System x Blade, System x<br>Virtual Server, z/VM<br>Virtual Machine,                   | Advanced Operator Tasks,<br>Operator Tasks, Service<br>Representative Tasks,<br>System Programmer<br>Tasks, Virtual Server<br>Administrator Tasks,<br>Virtual Server Operator<br>Tasks | Shutdown selected objects                                                                  |           |
|                                     |                           |                               |       |                            | Total: 7 Selected: 1           |                                                                                                    |                                                                                                    |                                                                                            |           |
|                                     |                           |                               |       |                            |                                |                                                                                                    |                                                                                                    |                                                                                            |           |
|                                     |                           |                               |       |                            |                                |                                                                                                    |                                                                                                    |                                                                                            |           |
|                                     |                           |                               |       |                            |                                |                                                                                                    |                                                                                                    | Back Next Finish Cancel                                                                    | Help      |

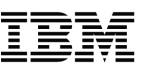

- Limit access to types of objects and/or specific objects
  - Add to the custom role the object type(s) and specific object(s) a user should have access to

| Weicome          | Select Objects by Type                            |                                                                                                    | _ 1                                  |                               |                          |                                  |            |         |
|------------------|---------------------------------------------------|----------------------------------------------------------------------------------------------------|--------------------------------------|-------------------------------|--------------------------|----------------------------------|------------|---------|
| Tasks            | Select the types of objects to include in the rol | le. The role will include all objects of the selected type.                                                                                    |                                      |                               |                          |                                  |            |         |
| Objects by Type  |                                                   | Saarch                                                                                                    |                                      |                               |                          |                                  |            |         |
| Specific Objects |                                                   | of an end                                                                                                    |                                      |                               |                          |                                  |            |         |
| Objects by Group | Name                                              | Description                                                                                                    | New Role                             |                               |                          |                                  |            |         |
| Summary          | Alternate Hardware Management Console             | A Hardware Management Console (HMC) paired with the primary HMC to<br>provide redundancy in an ensemble                                        | Welcome                              | Select Specific Object        | \$                       |                                  |            |         |
|                  | BladeCenter                                       | BladeCenter chassis which contains blades (DataPower XIS0z, POWER, and/or System $\boldsymbol{x})$                                             | Tasks                                | Select the objects to include | in the role.             |                                  |            |         |
|                  | DataPower XIS0z                                   | IBM WebSphere DataPower Integration Appliance XISO for zEnterprise<br>(DataPower XISO2) blade used to optimize XML and Web services processing | Objects by Type     Specific Objects | -                             |                          |                                  | Search     |         |
|                  | Default Workload Resource Group                   | System defined workload resource group used as a default in an ensemble                                                                        | = Objects by Group                   | Name                          | <ul> <li>Type</li> </ul> | Description                      | Hypervisor | System  |
|                  | Defined CPC                                       | CPC defined to the console via Add Object Definition                                                                                           | Summary                              | POLXSM08                      | Undefined CPC            | Central Processing Complex (CPC) |            | POLXSMO |
|                  | Defined zBX Node                                  | 7814                                                                                                    |                                      | POLXSM11                      | Undefined CPC            | Central Processing Complex (CPC) |            | P0LXSM1 |
|                  | ECKD Storage Resource                             |                                                                                                    |                                      | POLXSM12                      | Undefined CPC            | Central Processing Complex (CPC) |            | P0LXSM1 |
|                  | Element Group                                     | Select the desired                                                                                                    |                                      | POLXSM13                      | Undefined CPC            | Central Processing Complex (CPC) |            | POLXSM  |
|                  |                                                   |                                                                                                    |                                      | POLXSM14                      | Undefined CPC            | Central Processing Complex (CPC) |            | POLXSM  |
|                  | Ensemble                                          | abiaat tupa(a)                                                                                                    |                                      | POLXSM20                      | Undefined CPC            | Central Processing Complex (CPC) |            | POLXSM  |
|                  | FCP Storage Resource                              |                                                                                                    |                                      | POLXSM22                      | Undefined CPC            | Central Processing Complex (CPC) |            | POLXSM  |
|                  | LPAR Image                                        | 3 31 (7)                                                                                                    |                                      | POLXSM30                      | Undefined CPC            | Central Processing Complex (CPC) |            | POLXSM  |
|                  |                                                   | is run                                                                                                    |                                      | POLXSM36                      | Under                    |                                  |            |         |
|                  | Pattern Match Group                               | Group containing objects whose name matches a specified pattern                                                                                |                                      | POLXSMOZ                      | C                        | coloct the                       | docir      | bo      |
|                  | POWER Virtual Server                              | Virtual server defining resources (processor, memory, and I/O) on a POWER                                                                      |                                      | P2560057                      | Nod                      |                                  | uesii      | eu      |
|                  |                                                   | Diade<br>Template used to manually define a system object to the identitype                                                                    |                                      | POLX5M28                      | Und                      | poolific ob                      | ioot(      | $\sim$  |
|                  | System Manual Definition                          | Management Console                                                                                                    | *                                    | R32                           | Defi                     | pecilic on                       |            | 5)      |
|                  | Total: 25 Selected: 1                             |                                                                                                    |                                      | S15                           | Defines                  | -                                |            |         |
|                  |                                                   |                                                                                                    |                                      | \$31W                         | Undefined CPC            | Central Processing Complex (CPC) |            | \$31W   |
|                  |                                                   |                                                                                                    |                                      | S32                           | Defined CPC              | Central Processing Complex (CPC) |            | S32     |
|                  |                                                   | Back Next Finish Cancel                                                                                                    | 40                                   | S32:APIVM1                    | LPAR Image               | LPAR Image                       | \$32       | \$32    |
|                  |                                                   | Dack Hext Thisi Calker                                                                                                    |                                      | S32:APIVM2                    | LPAR Image               | LPAR Image                       | \$32       | \$32    |
|                  |                                                   |                                                                                                    | -                                    | \$32:CF01                     | LPAR Image               | LPAR Image                       | \$32       | \$32    |
|                  |                                                   |                                                                                                    |                                      | Total: 69 Selected: 1         |                          |                                  |            |         |

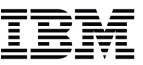

- Assign custom roles to users
  - The user permissions are limited to the specific objects and tasks specified in the roles assigned to that user

| ੁੰਨੂੰ New User          |                    |                               |                |                                              | Select the c                                                                                                    | ustom role(s) |
|-------------------------|--------------------|-------------------------------|----------------|----------------------------------------------|----------------------------------------------------------------------------------------------------|---------------|
| Welcome                 | Name User          |                               |                |                                              |                                                                                                    |               |
| Name     Authentication | Enter a name and a | description for the new user. | _              |                                              | have acces                                                                                                    | o pormiocion  |
| Roles                   | Create Option      |                               | 8.8            |                                              | nave acces                                                                                                    | s permission  |
| Summary                 | (i) No             |                               | New User       |                                              |                                                                                                    |               |
|                         | New.               |                               | Welcome        | Colort Polor                                 |                                                                                                    |               |
|                         | New based on:      |                               |                | Select Roles                                 |                                                                                                    | -             |
|                         | User Details       |                               | Authentication | Select one or more roles below to define ac- | assions for this user.                                                                                                   |               |
|                         | Name:              | John                          | Summary        |                                              | Search                                                                                                    |               |
|                         | Description:       |                               | ,              |                                              |                                                                                                    |               |
|                         |                    |                               |                | Name                                         | Description                                                                                                    |               |
|                         |                    |                               |                | Access Administration Tasks                  | Security administrator tasks used to configure and control access to machine<br>resources and tasks                      |               |
|                         |                    |                               |                | Activate images                              | Activate all images                                                                                                    |               |
|                         |                    |                               |                | Advanced Operator Tasks                      | Operator Tasks role plus additional capabilities such as manage internal code<br>change levels and channel configuration |               |
|                         |                    |                               |                | All Resources                                | All defined and undefined managed objects (includes all objects of all types)                                            |               |
|                         |                    |                               |                | All System Managed Objects                   | All defined and undefined system managed objects (includes systems, LPAR<br>images, and groups)                          |               |
|                         |                    |                               |                | BladeCenter Objects                          | Managed BladeCenter chassis objects                                                                                      |               |
|                         |                    |                               |                | CIM Actions                                  | Tasks supported through the Common Information Model (CIM) interface<br>APIs                                             |               |
|                         |                    |                               |                | Defined System Managed Objects               | All defined system managed objects (includes systems, LPAR images, and<br>groups)                                        |               |
|                         |                    |                               |                | DPXIS0z Blade Objects                        | IBM WebSphere DataPower Integration Appliance XISO for zEnterprise<br>(DataPower XIS02) blade objects                    |               |
|                         |                    |                               |                | Energy Administrator Tasks                   | Administrator tasks that provide power and thermal monitoring capabilities                                               |               |
|                         |                    |                               |                | Ensemble Administrator Tasks                 | Administrator tasks used to create and manage an ensemble                                                                |               |
|                         |                    |                               |                | Ensemble Object                              | Managed objects related to the ensemble object (including the alternate HMC<br>and Members group)                        |               |
|                         |                    |                               |                | I/O Adapter Objects                          | I/O Adapter Objects                                                                                                    |               |
|                         |                    |                               |                | I/O Administrator Tasks                      | I/O Administrator Tasks                                                                                                  |               |
|                         |                    |                               | -              | IBM Blade Objects                            | Customer acquired select blade objects (POWER and System x)                                                              |               |
|                         |                    |                               | -              | Total: 34 Selected: 1                        |                                                                                                    |               |
|                         |                    |                               |                |                                              |                                                                                                    |               |
|                         |                    |                               |                |                                              | Back Next Finish Cancel Hel                                                                                              | p             |

• User Management dashboard shows the newly created user

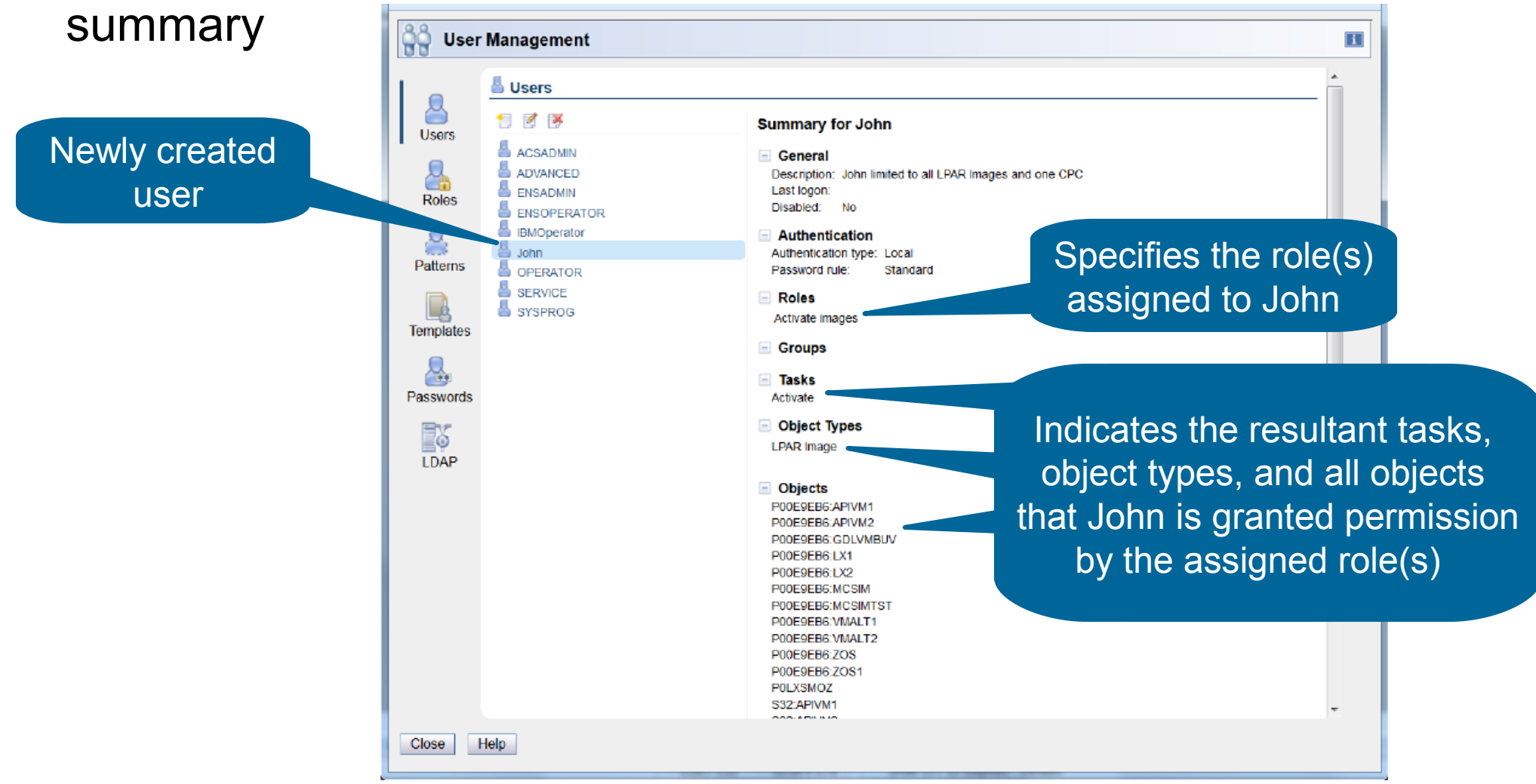

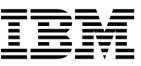

## **Custom Authentication Settings**

### IBM

### **Custom Authentication Settings**

- Users can be configured for either local authentication or LDAP
- Local Authentication
  - Governed by Password Rules
  - Allows HMC users to meet corporate password rules
- Lightweight Directory Access Protocol (LDAP)
  - Provided by many enterprise directory servers
    - IBM Security Directory Server
    - Microsoft Active Directory
    - Apple Workgroup Manager
  - Allows HMC users to hook into existing corporate authentication
  - Single password across all HMCs and corporate network

### Custom Authentication Settings – Password Rules

 Use the Password Rules navigation icon in the User Management task, then select the New icon to create a new password rule

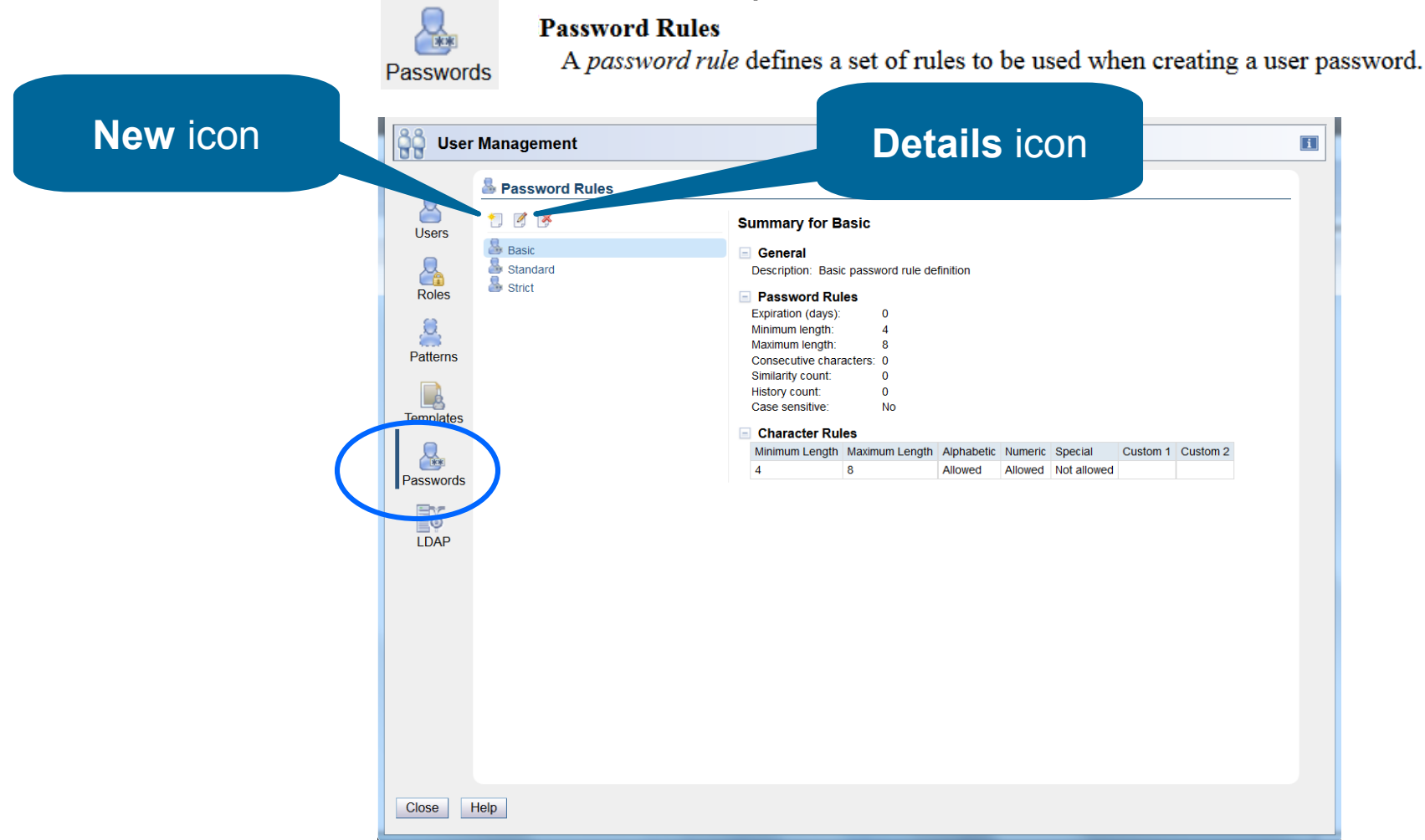

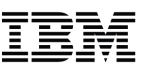

### Custom Authentication Settings – Password Rules (cont.)

 Custom password rules are defined and managed through the New Password Rule wizard and Password Rule Details

| Welcome         Welcome           Name         Password Rules           Character Rules         Use this wizard to creating utdes yo           Summary         Creating and r           Setting the pa         Setting the pa | ate a new case-sensitive password ru<br>u through the following tasks:<br>aming the password rule<br>ssword rules<br>ssword character rules | Specify set expiration,                                                                                                    | tings for passwo<br>length, etc                                                                                                    | rd                                |
|----------------------------------------------------------------------------------------------------|----------------------------------------------------------------------------------------------------|----------------------------------------------------------------------------------------------------|----------------------------------------------------------------------------------------------------|-----------------------------------|
| Show this welcon                                                                                                    | Wekome         Name         Password Rules         Character Rules         Summary                                                          | Password Rules         Define the settings and restrictions to which the pass       addres.         Select whether this password should expire after a set       of days.         Password never expires       90         Expiration (days):       90         Enter the minimum and maximum number of characters for the password.         Minimum length:       8         Batter the number of times a character can be repeated consecutively.         Consecutive characters:       0         Enter the number of times a character can be repeated consecutively.         Consecutive characters:       0         Enter the number of times a character sthat can match the previous password when a similarity count:         Enter the number of previous passwords that are saved before a password or History count: | Image: Second Second | <section-header></section-header> |

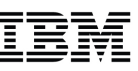

### Custom Authentication Settings – Password Rules (cont.)

• New Password Rule wizard summary

| <ul> <li>✓ Welcome</li> <li>✓ * Name</li> <li>✓ * Deservered Dules</li> </ul> | Summary<br>Verify the info | ormation and      | then click <b>Fini</b> e | <b>sh</b> to create the | password rule         |                 |                               |
|-------------------------------------------------------------------------------|----------------------------|-------------------|--------------------------|-------------------------|-----------------------|-----------------|-------------------------------|
| <ul> <li>Password Rules</li> <li>Character Rules</li> </ul>                   | Name                       |                   |                          |                         | IPM Pacewo            | rd Buloc        |                               |
| * Summary                                                                     | Description:               |                   |                          |                         | IDM Passwo            | i u Kules       |                               |
|                                                                               | Password Rul               | es                |                          |                         |                       |                 |                               |
|                                                                               | Expiration                 | (days):           |                          |                         | 90                    |                 | =                             |
|                                                                               | Minimum le                 | ength:            |                          |                         | 8                     |                 |                               |
|                                                                               | Maximum I                  | ength:            |                          |                         | 32                    |                 | =                             |
|                                                                               | Consecutiv                 | e characters      | :                        |                         | 0                     |                 |                               |
|                                                                               | Similarity c               | ount:             |                          |                         | 0                     |                 |                               |
|                                                                               | History cou                | unt:              |                          |                         | 8                     |                 |                               |
|                                                                               | Character Rul              | es                |                          |                         |                       |                 | Click <b>Finish</b> to create |
|                                                                               | Minimum<br>Length          | Maximum<br>Length | Alphabetic<br>Characters | Numeric<br>Characters   | Special<br>Characters | Cus<br>Cha<br>1 | the password rule             |
|                                                                               | 1                          | 1                 | Required                 | Not allowed             | Not allowed           |                 |                               |
|                                                                               | 7                          | 31                | Required                 | Required                | Allowed               |                 |                               |
|                                                                               | •                          |                   |                          |                         | Pac                   |                 | Thick Cancel Help             |

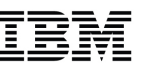

### Custom Authentication Settings – Password Rules (cont.)

• The new password rule is added to the list of password rules and the summary is shown in the **User Management** dashboard

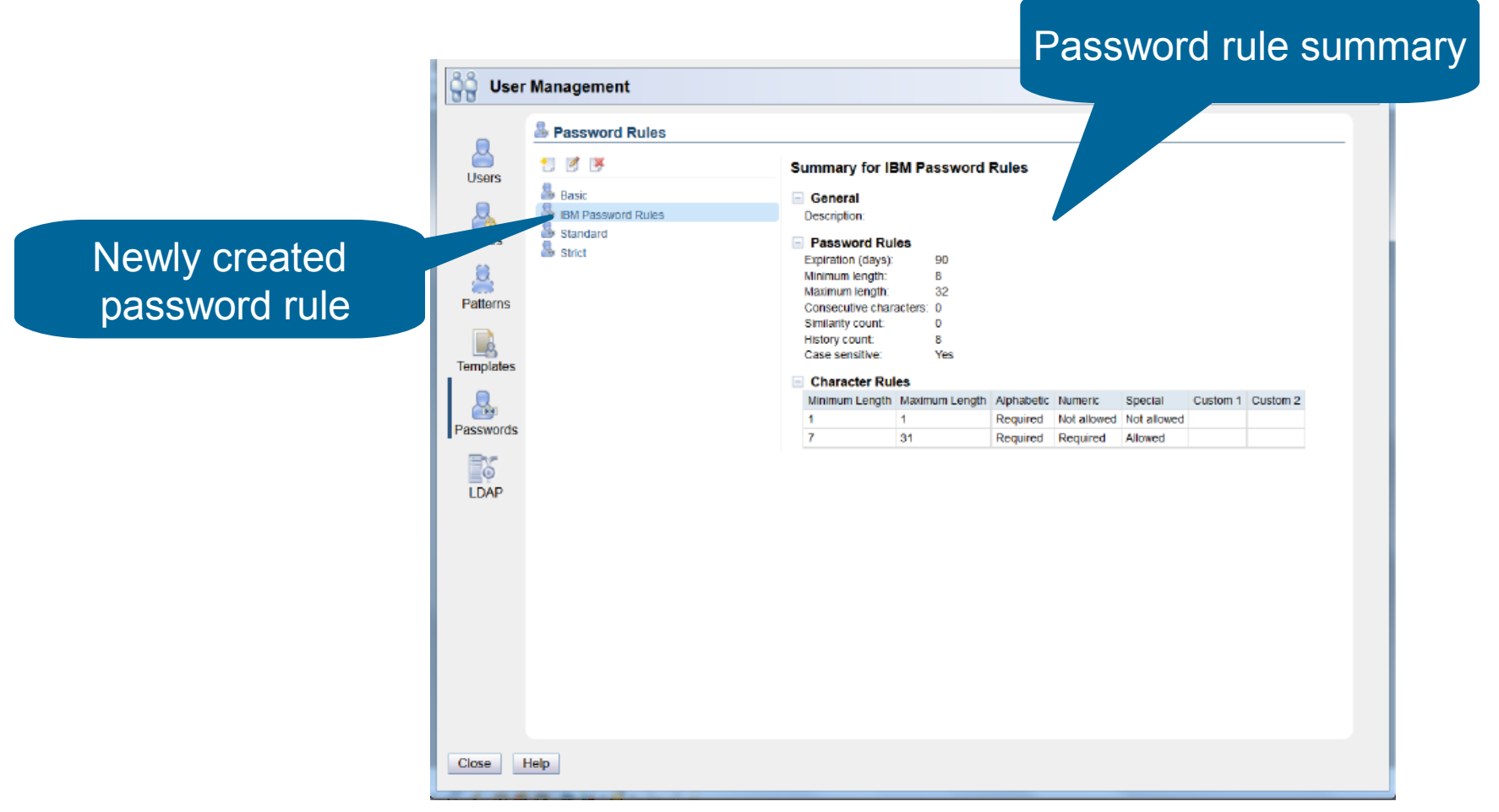

### Custom Authentication Settings – LDAP Server Definitions

 LDAP servers are configured through the LDAP Server Definitions navigation icon in the User Management task

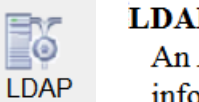

#### LDAP Server Definitions

An *LDAP server definition* specifies host connection and directory entry location information to be used for authentication.

| မိုမို User | r Management                          | В |
|-------------|---------------------------------------|---|
|             | LDAP Server Definitions               |   |
| Users       |                                       |   |
| Roles       | No LDAP server definitions<br>defined |   |
| Patterns    |                                       |   |
| Templates   |                                       |   |
|             |                                       |   |
| LDAP        |                                       |   |
|             |                                       |   |
|             |                                       |   |
|             |                                       |   |
|             |                                       |   |
| Close       | Help                                  |   |

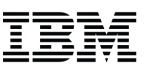

### Custom Authentication Settings - LDAP Server Definitions (cont.)

 LDAP server definitions are created through the New LDAP Server Definition wizard

| New LDAP Server Definition      Welcome     Name     Host Connection     Bind Information     Directory Location     Summary     Setting host connection inform     Setting user's directory entry     Setting directory entry location                                                                                                    | er.<br>skowing tasks:<br>'server connection<br>tation<br>oredentials<br>is settings                                                                                                    | nost name and<br>nnection properties | Enter a distinguished<br>name (DN) pattern<br>to match (as shown)                                                                                                    |
|----------------------------------------------------------------------------------------------------|----------------------------------------------------------------------------------------------------|--------------------------------------|----------------------------------------------------------------------------------------------------|
| New LDAP Se Wekome • Name • Name • Band • Bind Information • Bind Information • Directory Location • Summary • Summary • Interview • Interview • Intervie | Image: Second Second | Bext                                 | In the second of the second of |

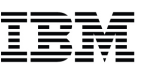

### Custom Authentication Settings - LDAP Server Definitions (cont.)

• New LDAP Server Definition wizard summary

| ବୁବ୍ଧି New LDAP Serv                                                                                                    | er Definition                                                                                                   |                               |                    |              |          |
|----------------------------------------------------------------------------------------------------|----------------------------------------------------------------------------------------------------|-------------------------------|--------------------|--------------|----------|
| Welcome                                                                                                    | Summary                                                                                                    |                               |                    |              |          |
| Host Connection                                                                                                    | Verify the information and then click Finish to create the serve                                                | er definition.                |                    |              |          |
| Bind Information                                                                                                    | Name:                                                                                                    | DAP-Server-1                  |                    |              |          |
| Image: Provide the second second s | Description:                                                                                                    | Sample LDAP server definition |                    |              |          |
| Summary                                                                                                    | Provide the second second second second second second second second second second second second second second s |                               |                    |              |          |
|                                                                                                    | Host Connection Information                                                                                     |                               |                    |              |          |
|                                                                                                    | Primary host name:                                                                                              | Idapserv1.lbm.com             |                    |              |          |
|                                                                                                    | Backup host name:                                                                                               | 606                           |                    |              |          |
|                                                                                                    | Connection port:                                                                                                | 636                           |                    |              |          |
|                                                                                                    | Allow colf clanad or untructed conver settification                                                             | Disabled                      |                    |              |          |
|                                                                                                    | Allow sell-signed of ond used server certificates.                                                              | Disableu                      |                    |              |          |
|                                                                                                    | Initial Bind Information                                                                                        |                               |                    |              |          |
|                                                                                                    | Distinguished Name (DN):                                                                                        |                               |                    |              |          |
|                                                                                                    | Directory Entry Location Information                                                                            |                               |                    |              |          |
|                                                                                                    | Distinguished name pattern: uid={0},c=us,ou=edirectory,o                                                        | =ibm.com                      |                    |              |          |
|                                                                                                    |                                                                                                    |                               |                    |              |          |
|                                                                                                    |                                                                                                    |                               |                    |              |          |
|                                                                                                    |                                                                                                    |                               |                    |              |          |
|                                                                                                    |                                                                                                    |                               |                    |              |          |
|                                                                                                    |                                                                                                    |                               | ick Einich         | to create    | tha      |
|                                                                                                    |                                                                                                    |                               |                    |              |          |
|                                                                                                    |                                                                                                    | 1.0                           |                    | <b></b>      |          |
|                                                                                                    |                                                                                                    |                               | JAP serve          | r definitior | <b>)</b> |
|                                                                                                    |                                                                                                    |                               |                    |              |          |
|                                                                                                    |                                                                                                    |                               |                    |              |          |
|                                                                                                    |                                                                                                    |                               |                    |              |          |
|                                                                                                    |                                                                                                    |                               |                    |              |          |
|                                                                                                    |                                                                                                    |                               |                    |              |          |
|                                                                                                    |                                                                                                    |                               |                    |              |          |
|                                                                                                    |                                                                                                    |                               |                    |              |          |
|                                                                                                    |                                                                                                    |                               |                    |              |          |
|                                                                                                    |                                                                                                    |                               |                    |              |          |
|                                                                                                    |                                                                                                    | Back Next                     | Finish Cancel Help |              |          |
|                                                                                                    |                                                                                                    |                               |                    |              |          |
|                                                                                                    |                                                                                                    |                               |                    |              |          |

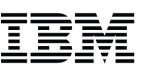

### Custom Authentication Settings - LDAP Server Definitions (cont.)

• The new LDAP server definition is added to the list and the summary is shown in the **User Management** dashboard

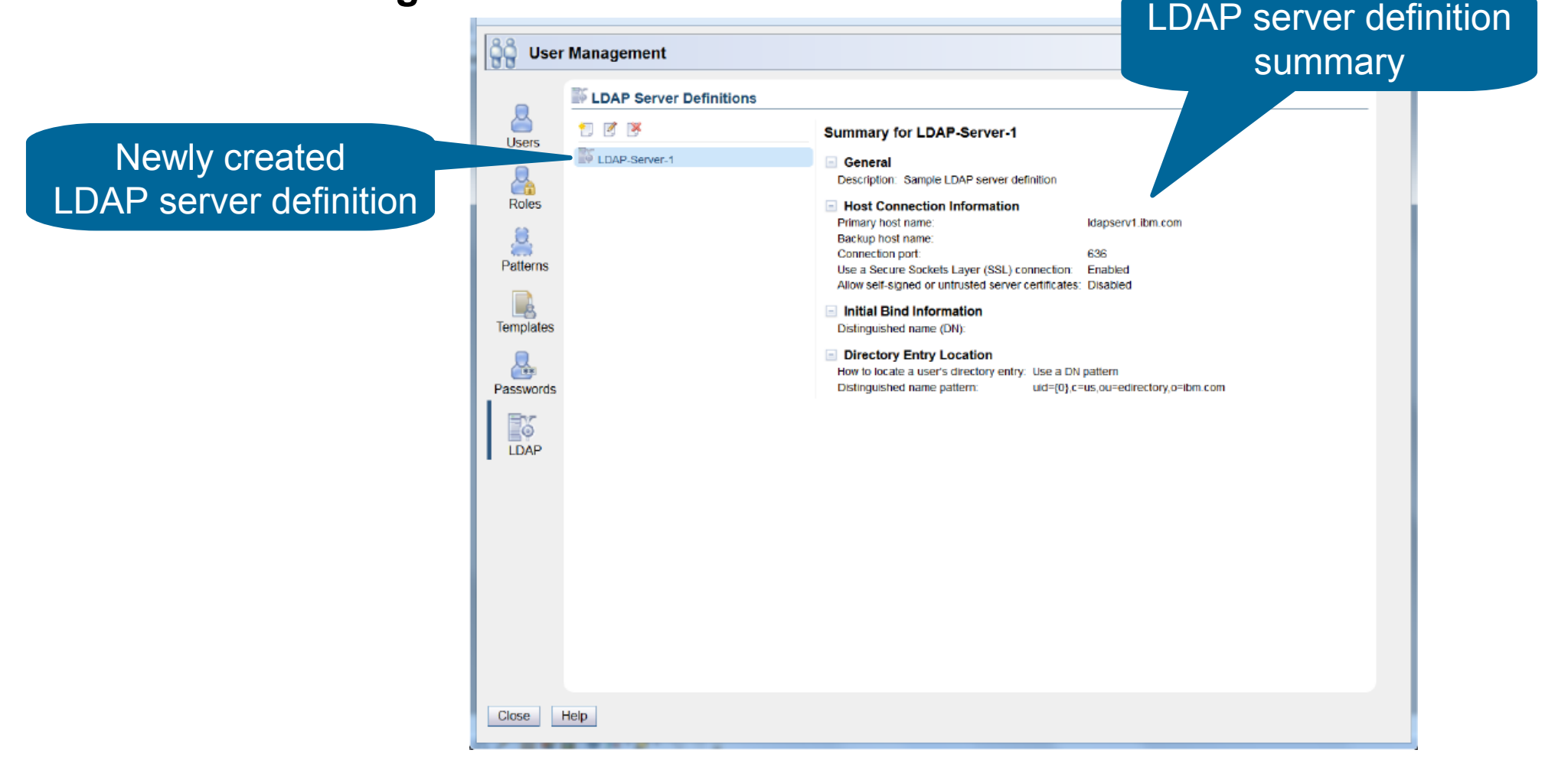

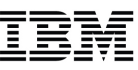

### **Custom Authentication Settings - Users**

Users

 Use the Users navigation icon in the User Management task, then select the Details icon to modify the user properties

Users

A *user* object defines the user's authentication, roles which determine access permissions, and a default group to which any objects created by the user will be added.

| Users                                            |                                                                                                    |  |
|--------------------------------------------------|----------------------------------------------------------------------------------------------------|--|
| Lisers                                           | Summary for Terry                                                                                                    |  |
|                                                  | General<br>Description:<br>Last logon:                                                                                               |  |
| ENSOPERATOR     Service     Patterns     Syspegg | Authentication     Authentication type: Local     Password rule: Standard                                                            |  |
| Templates                                        | Roles     Advanced Operator Tasks                                                                                                    |  |
| Rasswords                                        | Groups Tasks Activate                                                                                                    |  |
| LDAP                                             | Activity<br>Change Console Internal Code<br>Change Internal Code<br>Configure Backup Settings<br>Configure Channel Path On/Off       |  |
|                                                  | Console Messenger<br>Customize Activity Profiles<br>Customize Console Date/Time<br>Customize Support Element Date/Time<br>Desclorate |  |
|                                                  | Environmental Efficiency Statistics<br>Fibre Channel Analyzer<br>File Dialog<br>Format Media                                         |  |
|                                                  | Hardware Messages<br>Image Details<br>Integrated 3270 Console<br>Integrated ASCII Console                                            |  |

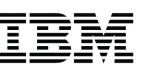

### Custom Authentication Settings – Users (cont.)

• Configure the authentication type for the user

|                    | 🏥 User Deta        | ils - Terry                                                                                                    |
|--------------------|--------------------|----------------------------------------------------------------------------------------------------|
|                    | General<br>Session | Authentication Set LDAP Server                                                                                                    |
|                    | Roles              | LDAP authentication                                                                                                    |
|                    |                    | * Server: LDAP-Server-1                                                                                                    |
|                    |                    | User ID: Idapuser                                                                                                    |
|                    |                    | Local authentication                                                                                                    |
| Set Authentication | ation Turna        | Password rule: IBM Password Rules                                                                                                    |
|                    | auon Type          | * Password:                                                                                                    |
|                    |                    | * Confirm Password                                                                                                    |
|                    |                    | Force user to change the password at next logon                                                                                                    |
|                    | •                  | Delay login after failed attempts                                                                                                    |
|                    |                    | Number of failed attempts before distance in the second second seco |
|                    |                    | Delay (minutes): Alternately, select Local authentication                                                                                                    |
|                    |                    | Disable for inactivity (days): and choose your password rule                                                                                                    |
|                    |                    | Minimum time between password changes (minutes): 1,440                                                                                                    |
|                    |                    | Require password for disruptive actions                                                                                                    |
|                    |                    | Require text input for disruptive actions                                                                                                    |
|                    |                    |                                                                                                    |

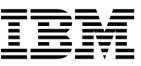

# **Communicating with Other Users**

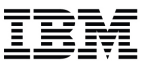

### Communicating With Other Users

 Console Messenger task allows sending broadcast messages or start one-on-one chat sessions with other users

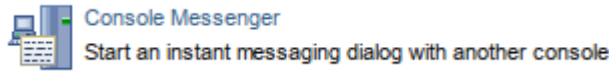

Must be enabled on the console and for the user

| P32HMC1: Customize Console Services - Mozilla Fire ×          |                  |  |
|---------------------------------------------------------------|------------------|--|
| https://localhost:8443/hmc/content?taskId=                    | -62&refresh=518  |  |
| Customize Console Services                                    | B                |  |
| Remote operation                                              | Enabled          |  |
| Remote restart                                                | Enabled -        |  |
| LIC change                                                    | Enabled          |  |
| Optical error analysis                                        | Disabled •       |  |
| Console messenger                                             | Enabled          |  |
| Fibre channel analysis                                        | Enabled          |  |
| Large retrieves from RETAIN                                   | Disabled         |  |
| Check held LIC changes during install                         | Disabled         |  |
| OK Cancel Help<br>javascript:CSBUpdateInputFromOption('W1eaf_ | opt_0','W1eaf'); |  |

| P32HMC1: User Settings - Mozilla Firefox - ×                            |  |  |
|-------------------------------------------------------------------------|--|--|
| https://localhost:8443/hmc/wcl/T1ed4                                    |  |  |
| Vser Settings                                                           |  |  |
| Tree<br>Style Confirmations Controls UI<br>Style                        |  |  |
| Show tips each time you logon                                           |  |  |
| Bring Chat Window to foreground on new message     Apply Reset Defaults |  |  |
| OK Cancel Help                                                          |  |  |

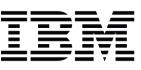

### Console Messenger

All HMCs with console messenger enabled and with the same security domain are listed.

| 🕑 HMCCEC104: Console Messenger - Mozilla Firefox: IBM Edition                                                                                                    |  |  |
|----------------------------------------------------------------------------------------------------|--|--|
| https://9.60.15.104/hmc/content?taskId=67&refresh=156                                                                                                    |  |  |
| Console Messenger                                                                                                    |  |  |
| Console Messenger       Image: Console service of the selected console selected console selected console.            • Current Console         • adam(At console)         • bdvalent (9.60.89.133)         • ellen (9.60.15.36)         • harry (9.60.15.72)         • ALTZBX51         • CHERNBOTT         • CHERNTOP         • D12HMC4MCLS         • D20BUSE         • D86HMC1         • D86HMC2         • DEVHMC22         • ED1UHMC         • Frack         • Chercher the selected console.         • Chercher the selected console.         • Chercher the selected console.         • Chercher the selected console.         • D12HMC4MCLS         • D20BUSE         • D86HMC1         • D86HMC2         • DEVHMC22         • ED1UHMC         • Frack         • Chercher the selected console.         • Chercher the selected console.         • Chercher the selected console.         • Chercher the selected console.         • D20BUSE         • D20BUSE         • D20BU |  |  |
|                                                                                                    |  |  |
#### IBM z Systems Hardware Management Console (HMC) Top Ten

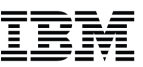

#### Broadcast message to all users of same console

| 🕑 HMCCEC104: Console Messenger - Mozilla Fir 💶 💷 🗮 🖊  |                                                                                  |
|-------------------------------------------------------|----------------------------------------------------------------------------------|
| https://9.60.15.104/hmc/content?taskId=81&refresh=199 | HMCCEC104: Console Messenger - Mozilla Firefox: IBM                              |
| Send Broadcast Message                                | https://9.60.15.104/hmc/content?taskId=72&refresh=183     Broadcast Message Sent |
| Recipient                                             |                                                                                  |
| Current Console                                       | The broadcast was successfully sent to the following consoles.                   |
| Message                                               |                                                                                  |
| Pizza is here. We'll be in 3T014 conference room.     | Console Name Sessions Received                                                   |
|                                                       | HMCCEC104 3                                                                      |
|                                                       | Close                                                                            |
| Send Cancel Help                                      |                                                                                  |

| Broadcast Message Received                       | E                        |
|--------------------------------------------------|--------------------------|
| From                                             |                          |
| bdvalent on HMCCEC104                            |                          |
|                                                  | <u>view more info</u>    |
| Message                                          | 02/15/15 02:33:25 PM EST |
| Pizza is here. We'll be in 3T014 conference roon | n.                       |
| Initiate Chat Close Help                         |                          |

### **Users and Tasks**

• Can also be initiated from the **User and Tasks** task

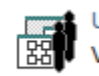

#### Users and Tasks

View the logged on users and the tasks they are running

| 😻 HMCCEC104: Users and Tasks - Mozilla Firefox: IBM Edition |            |             |                  |              |         |                  |            |            |               |           |
|-------------------------------------------------------------|------------|-------------|------------------|--------------|---------|------------------|------------|------------|---------------|-----------|
| https://9.60.15.104/hmc/content?taskId=69&refresh=158       |            |             |                  |              |         |                  |            |            |               |           |
| Users and Tasks                                             |            |             |                  |              |         |                  | i          |            |               |           |
| т                                                           | he follo   | wing is the | list of users of | currently lo | ogged o | n. The table bel | ow lists a | ll tasks i | running in th | e system. |
| Г                                                           | Users L    | .ogged On — |                  |              |         |                  |            |            |               |           |
|                                                             | Select     | Session Id  | User Name        | Logon Tin    | ne      | Running Tasks    | Access L   | ocation    | Notes         |           |
|                                                             |            | 19          | adam             | 2/15/15 1    | 51 PM   | 0                | At conso   | e          |               |           |
|                                                             | ✓          | 20 🤇        | harry            | 2/15/15 1:   | 54 PM   | 0                | 9.60.15.7  | 2          |               |           |
|                                                             |            | 21          | ellen            | 2/15/15 1    | 56 PM   | 0                | 9.60.15.3  | 86         |               |           |
|                                                             |            | 23          | bdvalent         | 2/15/15 2    | 03 PM   | 1                | 9.60.89.1  | 33         | This is your  | session   |
|                                                             | Chat V     | Vith        |                  |              |         |                  |            |            |               |           |
| Ľ                                                           |            |             |                  |              |         |                  |            |            |               |           |
| Γ                                                           | Runnin     | g Tasks ——  |                  |              |         |                  |            |            |               |           |
|                                                             | Select     | Task Id Tas | sk Name          | Targets      | Sessio  | n Id Start Time  |            |            |               |           |
|                                                             | $\bigcirc$ | 69 Us       | ers and Task     | s            | 23      | 2/15/15 2:0      | 7 PM       |            |               |           |
|                                                             |            |             |                  |              |         |                  |            |            |               |           |
| Switch To Terminate                                         |            |             |                  |              |         |                  |            |            |               |           |
|                                                             |            |             |                  |              |         |                  |            |            |               |           |
|                                                             | Close      | Help        |                  |              |         |                  |            |            |               |           |

## **Two-Way Communication**

|                                  | 🥹 HMCCEC104: Console Messenger - Mozilla Firefox: IBM Edition 💷 💷 🗾 🖉                                                |  |  |  |  |
|----------------------------------|----------------------------------------------------------------------------------------------------|--|--|--|--|
|                                  | https://9.60.15.104/hmc/content?taskId=70&refresh=165                                                                |  |  |  |  |
|                                  | Console Messenger Chat                                                                                               |  |  |  |  |
|                                  | Chat Partner                                                                                                    |  |  |  |  |
|                                  | harry on HMCCEC104                                                                                                   |  |  |  |  |
|                                  | Status : Logged on                                                                                                   |  |  |  |  |
|                                  | <u>view more info</u>                                                                                                |  |  |  |  |
|                                  | History                                                                                                    |  |  |  |  |
|                                  | 02/15/15 02:12:46 PM EST<br>Me (02:12:57 PM): Hi Harry                                                               |  |  |  |  |
|                                  | Partner (02:13:29 PM): Hi Brian                                                                                      |  |  |  |  |
|                                  | Me (02:16:45 PM): Are you almost done with your testing on LP01? I would like to get switch in the production image. |  |  |  |  |
|                                  | Partner (02:17:09 PM): Yes. Go ahead.                                                                                |  |  |  |  |
|                                  | Me (02:17:49 PM): thanks                                                                                             |  |  |  |  |
|                                  |                                                                                                    |  |  |  |  |
|                                  |                                                                                                    |  |  |  |  |
|                                  |                                                                                                    |  |  |  |  |
|                                  | Message                                                                                                    |  |  |  |  |
|                                  |                                                                                                    |  |  |  |  |
|                                  |                                                                                                    |  |  |  |  |
|                                  | Bring chat window to foreground on message arrival.                                                                  |  |  |  |  |
|                                  | Send Close Help                                                                                                    |  |  |  |  |
| SHARE in Orlando – Session 17436 |                                                                                                    |  |  |  |  |

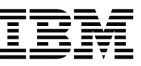

## **HMC Data Replication**

#### IBM

#### HMC Data Replication

- An HMC task and underlying communication framework
- Allows the exchange of configuration data between linked machines:
  - Acceptable Status Settings
  - Associated Activation Profiles
  - Customer Information Data
  - Group Data

- Monitor System Events Data
- Object Locking Data
- Outbound Connectivity Data
- User Profile Data
- A convenient way to keep multiple HMC synchronized
- Can be disabled to prevent this exchange
- Exchanges of data (inbound and outbound) are logged

• Enabled via Configure Data Replication task

Configure Data Replication

- Occurs from the slave machine
- Master must be runnable/reachable
- Master need not be enabled for slave configuration, but it does need to be enabled for actual data exchange

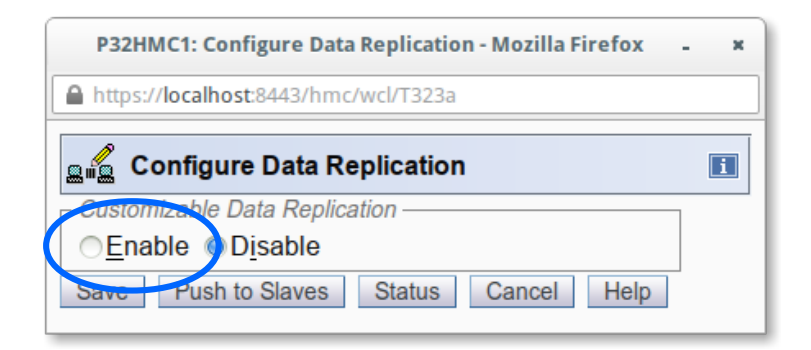

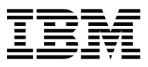

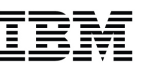

- Configuration task allows you to
  - Search for/select masters
  - Select which data types to replicate
  - Establish 'local' modification warnings
    - Warns task user, on the slave, that their changes may interfere with data that is being replicated
    - It may cause a data item to become 'ahead' of the master

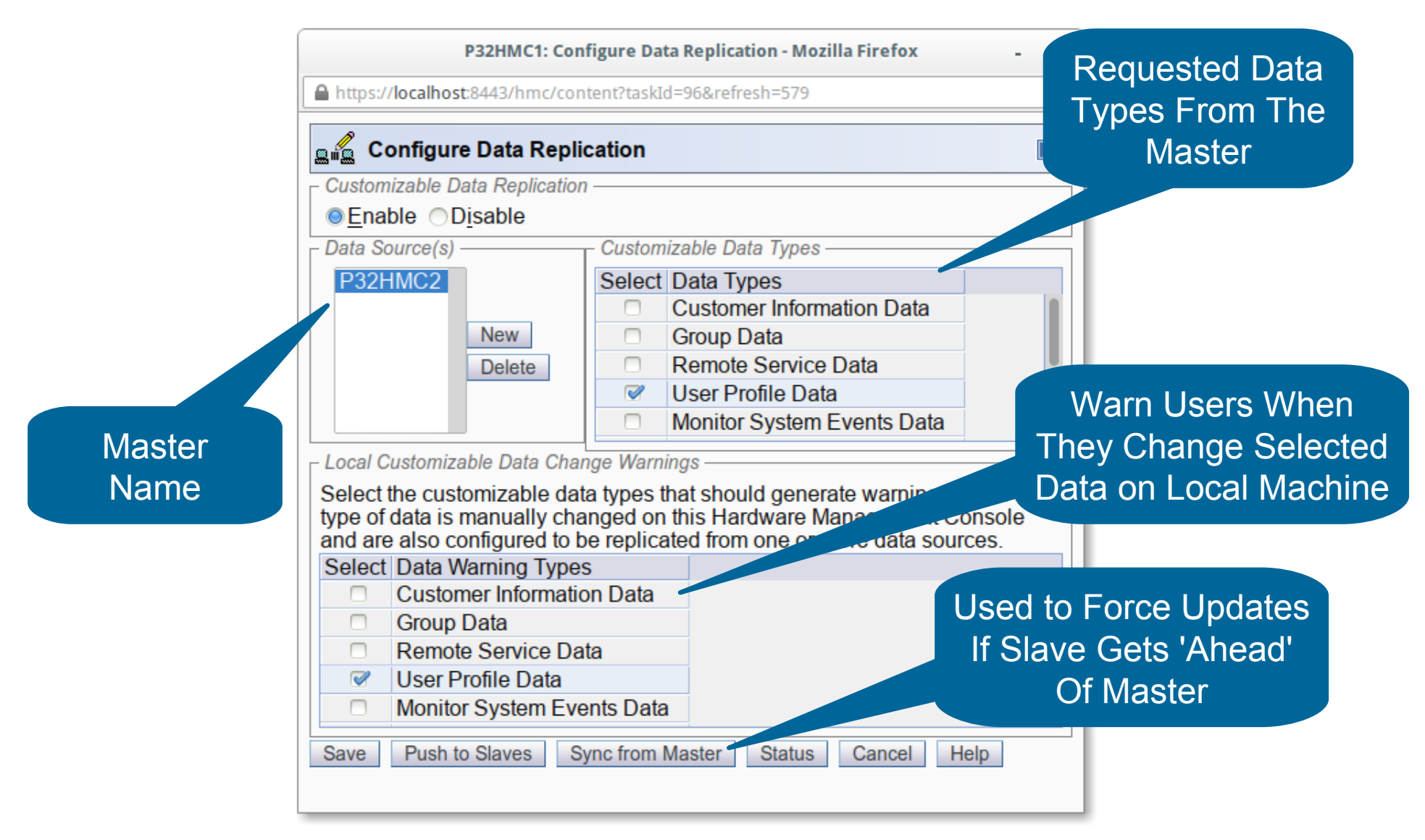

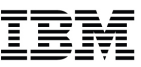

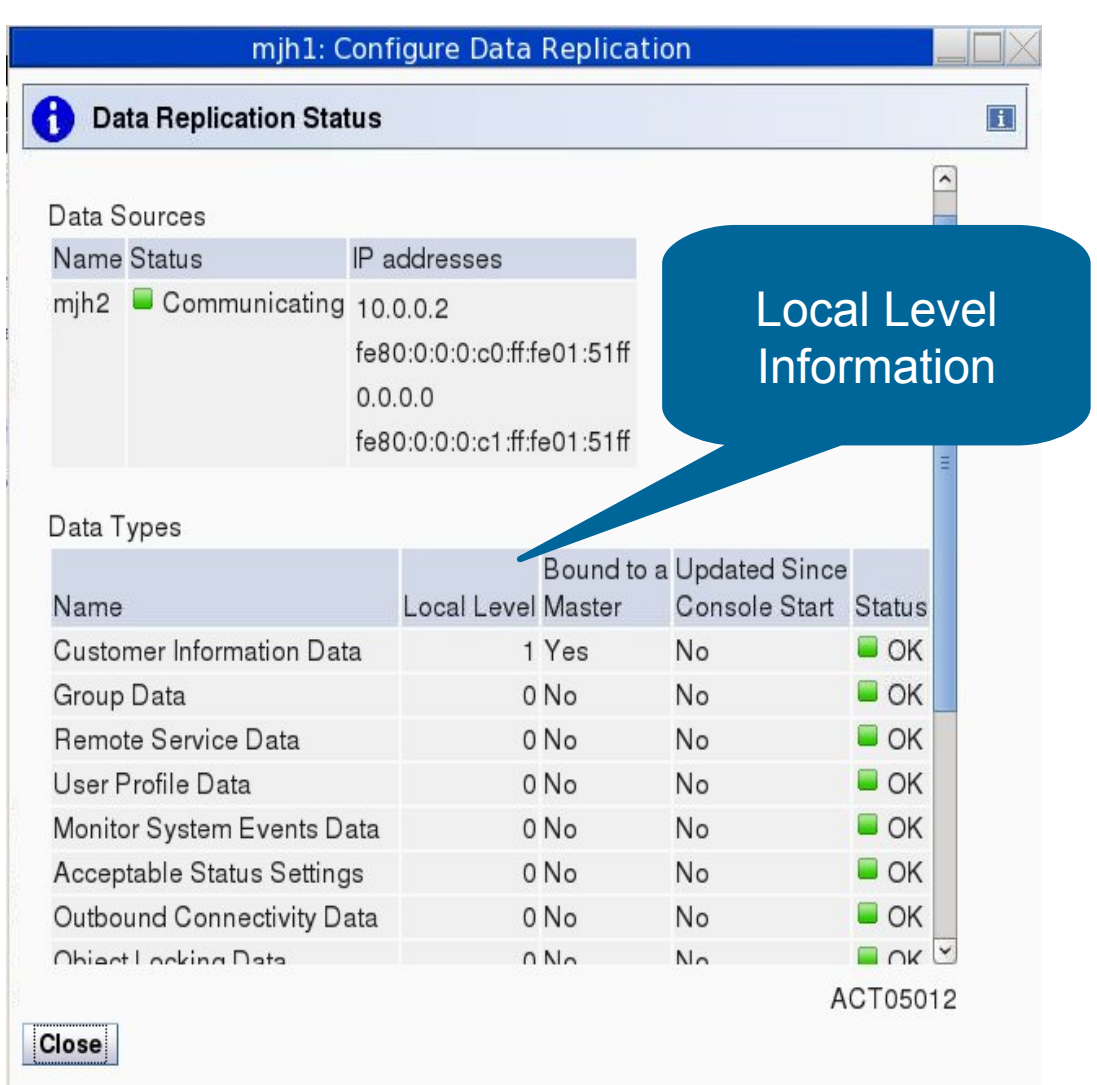

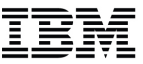

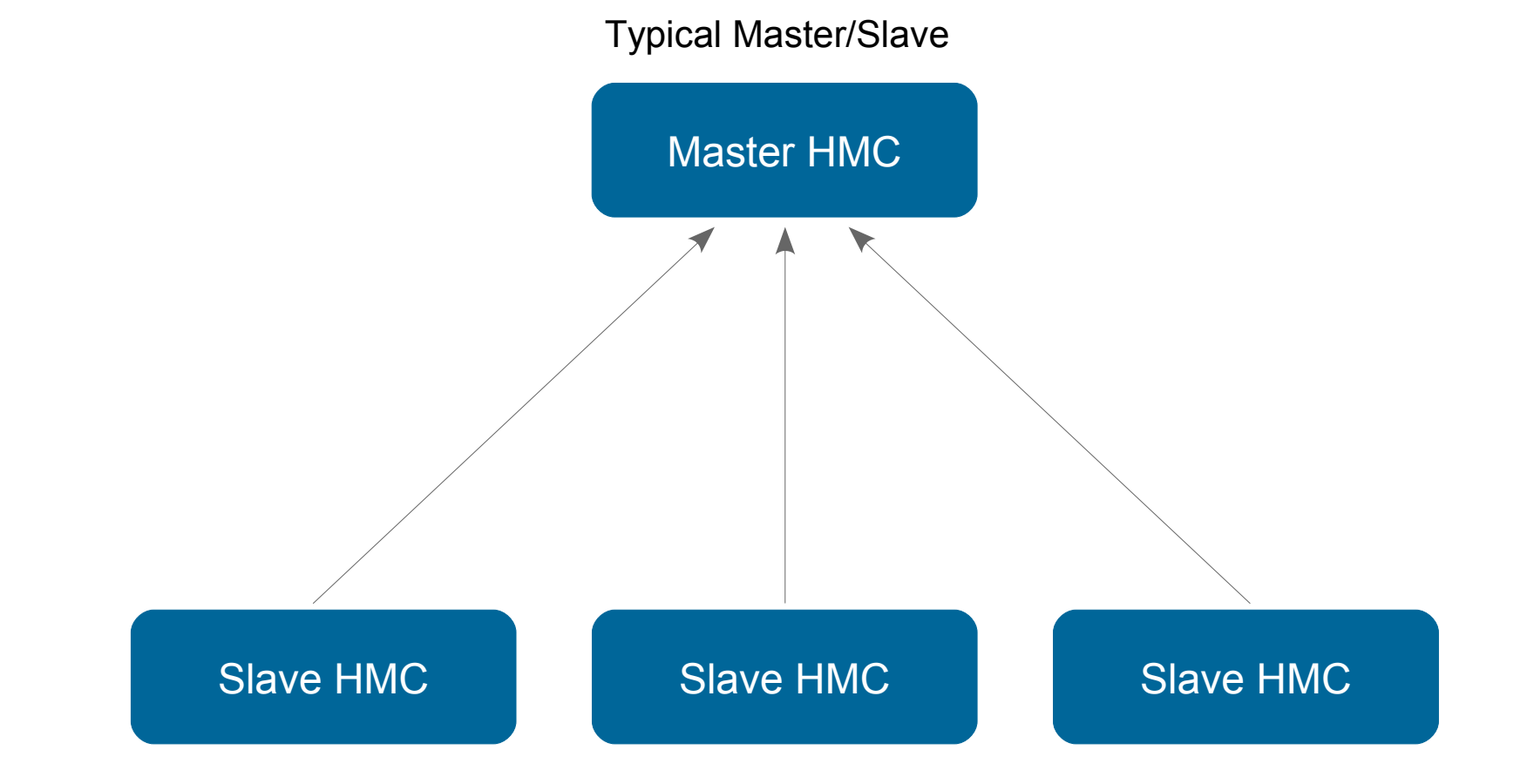

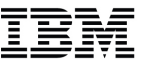

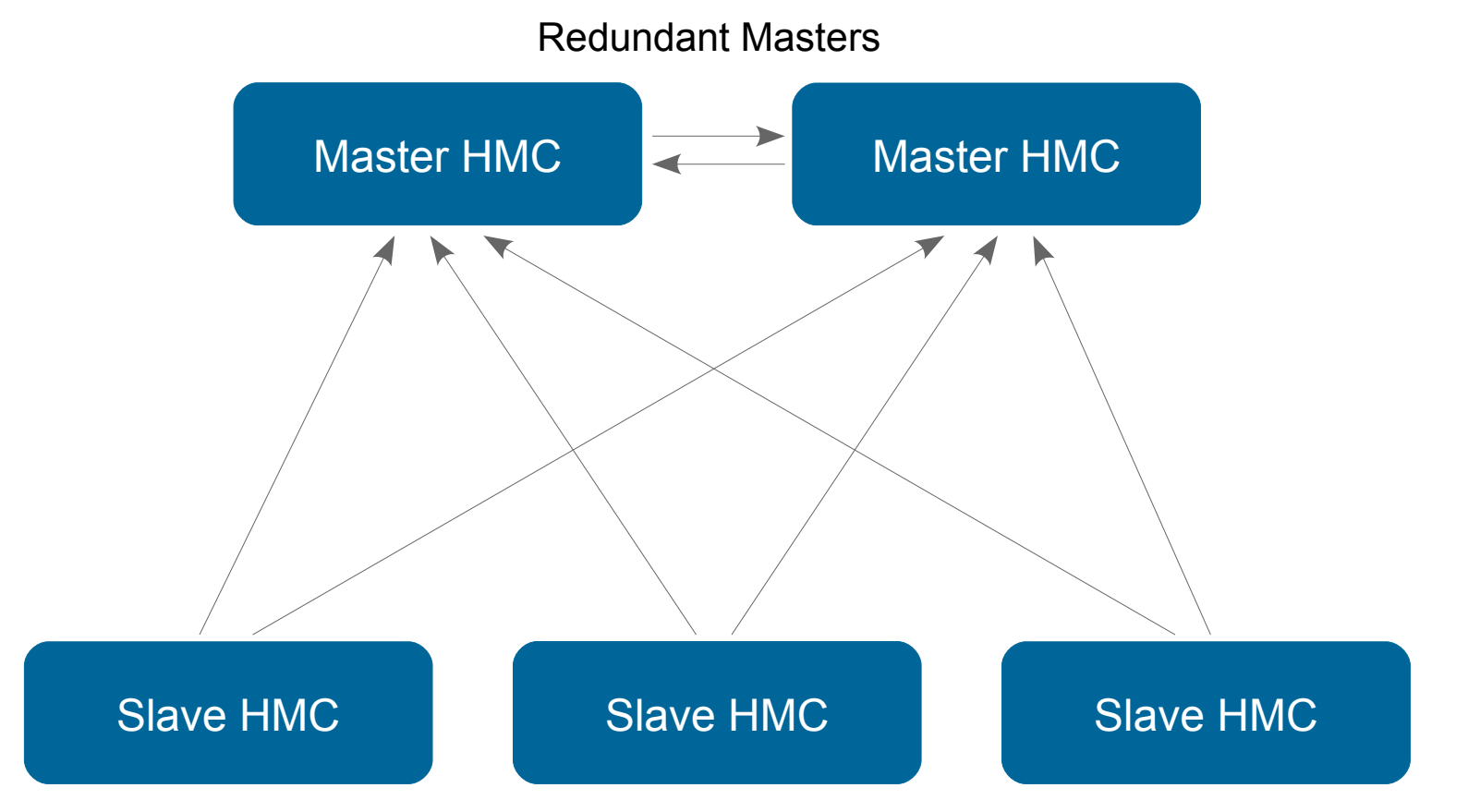

Changes made on either master:

- Propagate to all slaves
- And the peer master

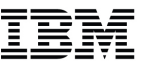

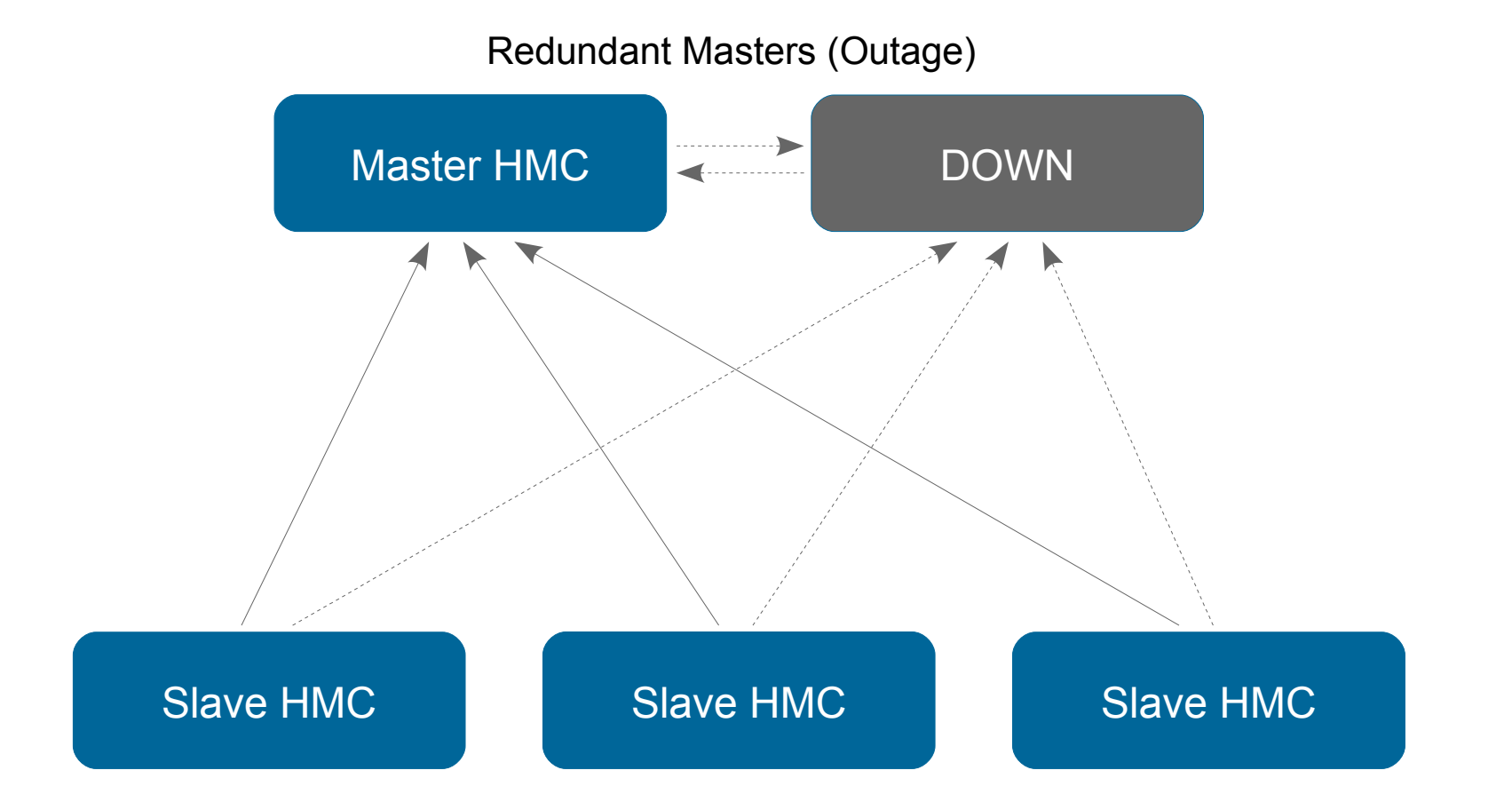

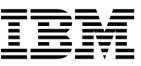

## **HMC Certificate Management**

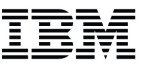

### HMC Certificate Management

- Self-signed certificate created at the time of HMC installation
  - Not used until remote communications enabled
- Recommend replacing the self-signed certificate with one signed by a Certificate Authority (CA)
  - If the remote users using a network which potentially isn't secure
- If the self-signed certificate is not replaced and a user adds the certificate as an exception, there is a risk of the HMC being "spoofed" and capturing HMC credentials
- If your company does not have its own CA, you can purchase a certificate from a commercial CA that is already in your browser
  - Check your browser for a list of CA certificates already installed and trusted

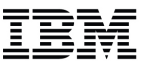

 Use the New Certificate action in the Certificate Management task to change the current certificate
 Certificate Management Create, modify, delete, and import certificates used on the HMC, and view certificate

|         | P32HMC1: Certificate Management - Mozilla Firefox - ×                                                                                                    |                                        |   |  |  |
|---------|----------------------------------------------------------------------------------------------------|----------------------------------------|---|--|--|
| A https | :// <b>localhost</b> :8443/hmc/content?tas                                                                                                    | kId=70&refresh=536                     | ٦ |  |  |
|         |                                                                                                    |                                        | - |  |  |
| 🖹 C     | ertificate Management                                                                                                    |                                        |   |  |  |
| Creat   | <u>c → <u>C</u>elected → <u>A</u>dvanced</u>                                                                                                    | ▼                                      | 1 |  |  |
| New     | Certificate                                                                                                    |                                        | 1 |  |  |
|         |                                                                                                    | Certificate for this console:          |   |  |  |
| Select  | Property                                                                                                    | Value                                  |   |  |  |
| 0       | Version                                                                                                    | 3                                      |   |  |  |
| 0       | Serial Number                                                                                                    | 78745020305661003580885907565053457269 |   |  |  |
| 0       | Issuer                                                                                                    | CN=P32HMC1.endicott.ibm.com            |   |  |  |
| 0       | Valid From                                                                                                    | Jan 14, 2014 10:19:48 AM               |   |  |  |
| 0       | Valid Until                                                                                                    | Jun 26, 2022 11:19:48 AM               |   |  |  |
| 0       | Subject                                                                                                    | CN=P32HMC1.endicott.ibm.com            | Ш |  |  |
| 0       | O Subject Alternative Names DNS: P32HMC2.endicott.ibm.com, DNS: P32HMC1.endicott.ibm.com, IP: 9.60.14.53, IP: 9.60.14.54, IP: 9.60.15.53, IP: 9.60.15.54 |                                        |   |  |  |
| Apply   | Cancel Help                                                                                                    |                                        | - |  |  |

• Select Signed by a Certificate Authority

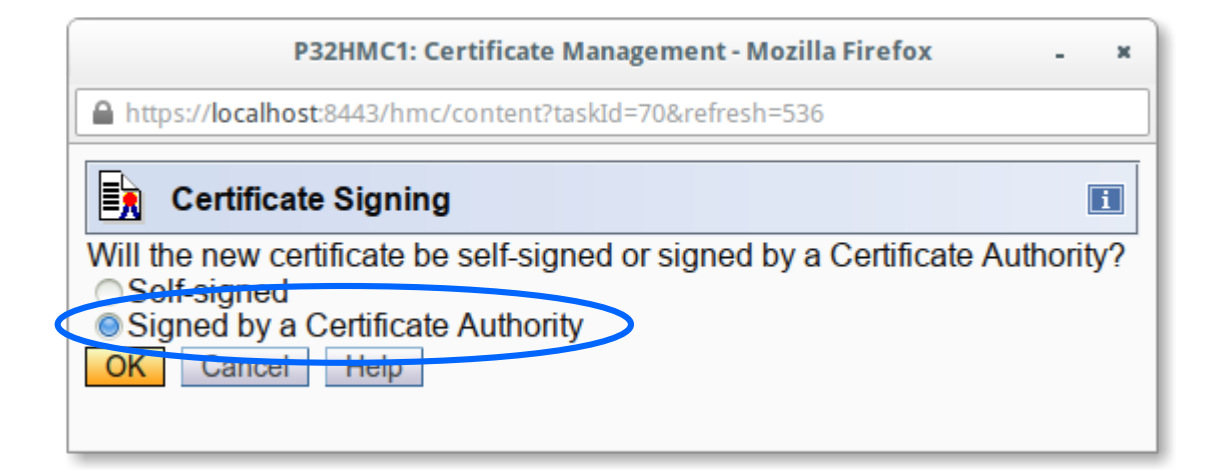

- Fill in the specifics for the HMC (e.g. your organization and company)
- The IP address (v4 and/or v6) and the TCP/IP host name of the HMC is included automatically in the certificate
- You will be guided to write the Certificate Signing Request (CSR) to the USB Flash Drive (UFD)

| P32HMC1: Certificate Management - Mozilla Firefox - × |                                    |                            |  |  |
|-------------------------------------------------------|------------------------------------|----------------------------|--|--|
| https://localhost:8443/                               | nmc/wcl/T254c                      |                            |  |  |
| New Certificate                                       | •                                  | <b>1</b>                   |  |  |
| Enter the following inf                               | ormation for the certificate signi | ing request to be created: |  |  |
| Organization (e.g.<br>IBM)                            | IBM                                |                            |  |  |
| Organization unit (e.g<br>Hardware<br>Development)    | Development                        |                            |  |  |
| Two letter country or region code (e.g. US)           | US - United States (of America     | a) 🔽                       |  |  |
| State or Province<br>(e.g. CA)                        | New York                           |                            |  |  |
| Locality (e.g. Los<br>Angeles)                        | Endicott                           |                            |  |  |
| Number of days until<br>expiration (e.g. 365)         | * <mark>3653</mark>                |                            |  |  |
| Email address (e.g.<br>xxxx@ibm.com)                  |                                    |                            |  |  |
| OK Cancel Help                                        |                                    |                            |  |  |

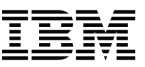

• After generating a new certificate using the CSR, use *Import* Server Certificate to load the new certificate

| P32HMC1: Certificate Management - Mozilla Firefox - ×                                                                                                    |   |  |  |  |
|----------------------------------------------------------------------------------------------------|---|--|--|--|
| https://localhost:8443/hmc/content?taskId=70&refresh=538                                                                                                    |   |  |  |  |
| Certificate Management                                                                                                    | i |  |  |  |
| Create  Selected  Advanced  Advanced                                                                                                    |   |  |  |  |
| Delete and Archive Certificate                                                                                                    |   |  |  |  |
| Work with Archived Settificate Certificate for this console:                                                                                                    |   |  |  |  |
| Select Property                                                                                                    |   |  |  |  |
| O Version Expert Server Cardificate                                                                                                    |   |  |  |  |
| Serial Number Manage Trusted Signing Certificates 0885907565053457269                                                                                                    |   |  |  |  |
| O Issuer View Issuer Certificate bm.com                                                                                                    |   |  |  |  |
| Valid From Configure SSL Cipher Suites M                                                                                                    |   |  |  |  |
| O Valid Until Jun 26, 2022 11:19:48 AM                                                                                                    |   |  |  |  |
| <ul> <li>Subject CN=P32HMC1.endicott.ibm.com</li> </ul>                                                                                                    |   |  |  |  |
| <ul> <li>Subject Alternative Names DNS: P32HMC2.endicott.ibm.com, DNS: P32HMC1.endicott.ibm.com, IP: 9.60.14.53, IP: 9.60.14.54, IP: 9.60.15.53, IP: 9.60.15.54</li> </ul> |   |  |  |  |
| Apply Cancel Help                                                                                                    |   |  |  |  |

- Load the new certificate using removable media
- The new certificate will now be used for new HMC connections

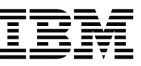

## **Monitor System Events**

#### IBM

#### Monitor System Events

- Allows you to receive an email when a particular event happens for objects that you're interested in
- Supported event types
  - State Changes
  - Hardware Message
  - Operating System Messages
  - Security Log
  - Performance Index
  - Availability Status

## • Uses an SMTP server to send out email

 It's recommended that you use a private SMTP server designated just for the HMCs use

- Launch Monitor System Events task
- Configure SMTP settings

|   | P32HMC1: Monitor System Events - Mozilla Firefox - ×     |                                          |                                |                    |                         |         |
|---|----------------------------------------------------------|------------------------------------------|--------------------------------|--------------------|-------------------------|---------|
|   | https://localhost:8443/hmc/content?taskId=72&refresh=542 |                                          |                                |                    |                         |         |
|   | 🛃 Е                                                      | vent Monitor Summary                     |                                |                    |                         | i       |
|   | - Setting                                                |                                          |                                |                    |                         |         |
| + | SMTP                                                     | Server b.se.                             | 14 105                         |                    |                         |         |
|   | SMTD                                                     | Bott:                                    | :14.105                        |                    |                         |         |
|   | SIVITE                                                   | <u>Folt</u> * 25                         |                                |                    |                         |         |
| 4 | <u>M</u> inimu                                           | im time between emails: <sub>*</sub> 300 | (in                            | seconds, minimu    | m of 60)                |         |
|   | - Monito                                                 | rs                                       |                                |                    |                         |         |
|   | Select                                                   | Name                                     | Description                    |                    | Last Event              | Enabled |
|   | •                                                        | Availability Status Example              | Example availability status mo | onitor             | Laor Litorit            |         |
|   | 0                                                        | HW Msg Example                           | Example hardware message i     | monitor.           |                         |         |
|   | 0                                                        | OS Msg Example                           | Example operating system me    | essage monitor.    |                         |         |
|   | 0                                                        | Security Log Example                     | Example security log monitor.  |                    |                         |         |
|   | 0                                                        | Service Class PI Example                 | Example service class PI mor   | nitor              |                         |         |
|   | 0                                                        | State Change Example                     | This is example of a state cha | nge monitor.       |                         |         |
|   | 0                                                        | Virtual Server CPU Example               | Example virtual server CPU u   | tilization monitor |                         |         |
|   | 0                                                        | hdwmsg2                                  |                                |                    | Jan 31, 2013 2:43:06 PM |         |
|   | 0                                                        | hdwmsg3                                  |                                |                    |                         |         |
|   | Add Edit Delete                                          |                                          |                                |                    |                         |         |
|   |                                                          |                                          |                                |                    |                         |         |
|   | OK                                                       | Test Help                                |                                |                    |                         |         |
|   |                                                          |                                          |                                |                    |                         |         |

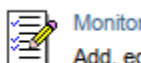

Monitor System Events Add, edit, test, enable, disable, or delete system event monitors

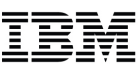

 Manage existing monitors or click the Add button to create a new monitor

| https://        | P32HMC1: Monitor System Events - Mozilla Firefox       -       ×         ▲ https://localhost:8443/hmc/content?taskId=72&refresh=542 |                               |                       |                         |         |
|-----------------|----------------------------------------------------------------------------------------------------|-------------------------------|-----------------------|-------------------------|---------|
| 🛃 E1            | vent Monitor Summary                                                                                                    |                               |                       |                         | i       |
| - Settings      | s                                                                                                    |                               |                       |                         |         |
| SMIP 3          | Server: 9.56.2                                                                                                    | 214.105                       |                       |                         |         |
| SMTP I          | Port: * 25                                                                                                    |                               |                       |                         |         |
| <u>M</u> inimu  | Im time between emails: 300                                                                                                    |                               | (in seconds, minimu   | m of 60)                |         |
| - Monitor       | rs                                                                                                    |                               |                       |                         |         |
| Select          | Name                                                                                                    | Description                   |                       | Last Event              | Enabled |
|                 | Availability Status Example                                                                                                    | Example availability status   | monitor               | Last Lyent              |         |
| 0               | HW Msg Example                                                                                                    | Example hardware messad       | ae monitor.           |                         |         |
| 0               | OS Msg Example                                                                                                    | Example operating system      | message monitor.      |                         |         |
| 0               | Security Log Example                                                                                                    | Example security log monit    | tor.                  |                         |         |
| 0               | Service Class PI Example                                                                                                    | Example service class PI n    | nonitor               |                         |         |
| 0               | State Change Example                                                                                                    | This is example of a state of | change monitor.       |                         |         |
| 0               | Virtual Server CPU Example                                                                                                    | Example virtual server CPI    | U utilization monitor |                         |         |
| 0               | hdwmsg2                                                                                                    |                               |                       | Jan 31, 2013 2:43:06 PM |         |
| 0               | hdwmsg3                                                                                                    |                               |                       |                         |         |
| Add Edit Delete |                                                                                                    |                               |                       |                         |         |
|                 |                                                                                                    |                               |                       |                         |         |
| OK              | Test Help                                                                                                    |                               |                       |                         |         |
|                 |                                                                                                    |                               |                       |                         |         |

- Enter in a name for the monitor
- Choose the event type
- Select event targets and details
- Select/Enter Event Pattern for matching events
- Limit to a particular schedule
- Enter in one or more email addresses to be notified when the monitor is triggered

| P32HMC1: Monitor System Events - Mozilla Firefox - ×                   |                                                                                                    |                                                     |                                           |   |   |
|------------------------------------------------------------------------|----------------------------------------------------------------------------------------------------|-----------------------------------------------------|-------------------------------------------|---|---|
| https://localhost:8443/hmc/wcl/T28ea                                   |                                                                                                    |                                                     |                                           |   |   |
| Event Monitor Ed                                                       | itor                                                                                                    |                                                     |                                           |   | i |
| Name:                                                                  | z/VM Gets Deactiva                                                                                                    | te                                                  |                                           |   |   |
| Description:                                                           | z/VM Partition is no                                                                                                    | longer operating                                    |                                           |   |   |
| Event type:                                                            | rent type:<br>State Changes<br>Hardware Messages<br>Operating System Messages<br>Security Log<br>CPU Utilization<br>Performance Index (PI)                          |                                                     |                                           |   |   |
| Event targets:                                                         | Availability Status         Select Object Name         P00E9EB6:MCSIMTST         P00E9EB6:VMALT1         P00E9EB6:VMALT2         P00E9EB6:ZOS         P00E9EB6:ZOS1 |                                                     |                                           |   |   |
| Event pattern:                                                         | * *>Not Operating                                                                                                    | # From any state to Not Ope                         | erating                                   | • |   |
| Event schedule:                                                        | Limit to times:                                                                                                    | Start Time:<br>9:47:49 AM                           | End Time:                                 |   |   |
|                                                                        | □Limit to da <u>v</u> s:<br>□Limit to <u>d</u> ates:                                                                                                    | Sunday Monday T<br>Thursday Friday S<br>Start Date: | uesday □Wednesday<br>aturday<br>End Date: |   |   |
| T/24/14     7/25/14       Notification list:     + jstapels@us.ibm.com |                                                                                                    |                                                     |                                           |   |   |
| OK Cancel Help                                                         |                                                                                                    |                                                     |                                           |   |   |

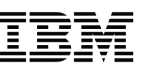

• Email contains events summary since last email

| 🖾 Who | 1              | > Subject                                                                                 | Date                | Size | •    |
|-------|----------------|-------------------------------------------------------------------------------------------|---------------------|------|------|
|       | P32HMC1_EventM | Monitor System Events, Message Count: 1                                                   | 07/24/2014 10:46 AM |      | 6K 🜒 |
|       |                | Monitor System Events, Message Count: 1<br>P32HMC1_EventMonitor to: Jason Stapels         |                     |      |      |
|       |                | Message Number: 1 ***********************************                                     |                     |      |      |
|       |                | Event: 'State Change'                                                                     |                     |      |      |
|       |                | Source: 'P00E9EB6 VMALT2'                                                                 |                     |      |      |
|       |                | Text: 'Operating>Not Operating'                                                           |                     |      |      |
|       |                | Time: 'Jul 24, 2014 10:46:24 AM EDT'                                                      |                     |      |      |
|       |                | Monitor:                                                                                  |                     |      |      |
|       |                | Name: 'z/VM Gets Deactivate'                                                              |                     |      |      |
|       |                | Description: Z/VIVI Partition is no longer operating                                      |                     |      |      |
|       |                | Eliabled. une<br>Regular Expression: '*_>Not Operating # From any state to Not Operating' |                     |      |      |
|       |                | Start Time: 'unspecified'                                                                 |                     |      |      |
|       |                | End Time: 'unspecified'                                                                   |                     |      |      |
|       |                | Start Date: 'unspecified'                                                                 |                     |      |      |
|       |                | End Date: 'unspecified'                                                                   |                     |      |      |
|       |                | Active Days: '[ Sun, Mon, Tue, Wed, Thu, Fri, Sat ]'                                      |                     |      |      |
|       |                | Email Addresses: 'jstapels@us.ibm.com'                                                    |                     |      |      |
|       |                | Locale: 'en_US'                                                                           |                     |      |      |
|       |                |                                                                                           |                     |      |      |

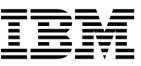

# **Absolute Capping**

#### IBM

## **Absolute Capping**

- Existing ways to cap the utilization of a partition
  - Dedicated processors
  - Active manipulation of LPAR weights (i.e. WLM)
  - capping via LPAR weights
  - Limit number of shared logical processors to physical capping requirement (may actually cause LPAR to have under-defined logical processors as compared to the partition's weight)

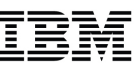

- Potential drawbacks with methods mentioned
  - Dedicated processors
    - Not very granular, may want to cap less than one processor's worth of capacity
    - May not be possible if there aren't enough engines
    - Loses processor utilization efficiency of shared processors
  - Existing shared processor capping is based off of the weight of all <u>active</u> partitions
    - Customers may fail to compute the capacity correctly
    - Configuration change (processors add) may lead to more capacity being allocated than desired
  - If partitions are deactivated, other active partitions capping increases
    - If only one shared active partition left, result => no capping (100 % of shared pool)

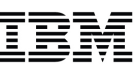

- Absolute Capping
  - Additional method introduced to ensure software licensing Terms and Conditions related to capacity are always met (ie. Software Pricing)
- A method to define an absolute cap for a given partition
  - If specified, always works independently of any other capping
  - Defines an absolute number of processors to cap the partition's activity to
  - Specified to hundredths of a processor (eg. 4.56 processors) worth of capacity
  - Value not tied to the LICCC processors maximum
    - A value from 0.01 to 255 valid
    - Activation profiles more portable as you migrate to higher machine capacity or newer systems
    - If you specify a value above current machine maximum or number of processors defined for an LPAR (Image), absolute capping will be ignored but other capping means will still be honored
       SHARE in Orlando – Session 17436

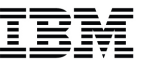

- Absolute Capping Controls:
  - Activation Profiles
    - Customize Activation Profiles
      - Classic editor
      - Profile wizard
    - Change LPAR Controls Task
    - Change LPAR Weights Scheduled Operation
  - APIs
    - SNMP APIs
    - CIMMOM APIs
    - WebServices APIs

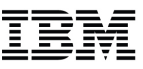

|                                                               | P32HMC1: Customize/Delete Activation Profiles - Mozilla Firefox - ×                                                                                                    |                                        |
|---------------------------------------------------------------|----------------------------------------------------------------------------------------------------|----------------------------------------|
| https://localhost:8443/hmc/co                                 | ntent?taskId=100&refresh=588                                                                                                    |                                        |
| Customize Image Pro                                           | files: P00E9EB6:VMALT1 : VMALT1 : Processor                                                                                                    |                                        |
| May be combined with traditional capping or WLM, but not both | Group Name <not assigned=""> ▼<br/>Logical Processor Assignments<br/>□ Dedicated processors<br/>Select Processor Type Initial Reserved<br/>✓ Central processors (CPs) 8 1<br/>✓ System z application assist processors (zAAPs) 0 1<br/>✓ System z integrated information processors (zIIPs) 0 1<br/>✓ Not Dedicated Processor Details for :<br/>● CPs ○ zAAPs ○ zIIPs<br/>Initial processing weight 10 1 to 999 □Initial capping</not> | LPAR Weight<br>Potential Max<br>Cap: 8 |
| Cancel Save Copy Pro                                          | Enable workload manager         Minimum processing weight 0         Maximum processing weight 0         Absolute Capping         None         Number of processors (0.01 to 255.0)         5.5                                                                                                    | Absolute Cap: 5.5                      |

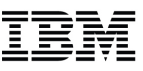

| P32HMC1: Change LPAR Controls - Mozilla Firefox - × |                   |                              |             |          |          |          |           |                    |                     |                                      |                                          |   |
|-----------------------------------------------------|-------------------|------------------------------|-------------|----------|----------|----------|-----------|--------------------|---------------------|--------------------------------------|------------------------------------------|---|
| https://localhos                                    | <b>st</b> :8443/ł | nmc/wcl/T389                 | 3           |          |          |          |           |                    |                     |                                      |                                          |   |
| 🛄 Change I                                          | Logical           | Partition C                  | ontrols - F | 00E9EE   | 86       |          |           |                    |                     |                                      |                                          | i |
| ast reset profile                                   | e attem           | oted:                        |             |          |          |          |           |                    |                     |                                      |                                          |   |
| nput/output con                                     | figuratio         | on data set (                | IOCDS):a    | 0 P32VN  | IOC      |          |           |                    |                     |                                      |                                          |   |
| CPs ZAAPs                                           | zIIPs             | Processor<br>Running<br>Time |             |          |          |          |           |                    |                     |                                      |                                          |   |
| - Logical Partitio                                  | ons with (        | Central Proce                | ssors ——    |          |          |          |           |                    |                     |                                      |                                          |   |
| P \$                                                | Select A          | Action 🗸                     |             |          |          |          |           |                    |                     |                                      |                                          |   |
| Logical<br>Partition                                | Active            | Defined<br>Capacity          | CI          | ick c    | n lin    | ik to ma | ake       | Initial<br>Capping | Absolute<br>Capping | Number of<br>Dedicated<br>Processors | Number of<br>Not dedicated<br>Processors |   |
| APIVM1                                              | Yes               | 0                            | Cha         | nado     | to t     | ho Aho   |           |                    | None                | 0                                    | 2                                        |   |
| APIVM2                                              | No                | 0                            | Gha         | nyea     |          |          |           |                    | None                | 0                                    | 1                                        |   |
| GDLVMBUV                                            | No                | 0                            |             | Cap      | ping     | setting  | 9         |                    | None                | 0                                    | 1                                        |   |
| LX1                                                 | Yes               | 0                            |             | 10       | 10       |          | 2         |                    | None                | 0                                    | 4                                        |   |
| LX2                                                 | Yes               | 0                            |             | 10       | 10       |          |           |                    | None                | 0                                    | 4                                        |   |
| MCSIM                                               | Yes               | 0                            |             | 10       | 10       |          | No        |                    | None                | 0                                    | 8                                        |   |
| MCSIMTST                                            | No                | 0                            |             | 0        | 10       |          | No        |                    | None                | 0                                    | 4                                        |   |
| VMALT1                                              | Yes               | 0                            |             | 10       | 10       |          | No        | C                  | 1.55                | 0                                    | 2                                        |   |
| VMALT2                                              | Yes               | 0                            |             | 10       | 10       |          | No        |                    | None                | 0                                    | 2                                        |   |
| ZOS                                                 | No                | 0                            |             | 0        | 10       |          | No        |                    | None                | 0                                    | 6                                        |   |
| ZOS1                                                | No                | 0                            |             | 0        | 10       |          | No        |                    | None                | 0                                    | 1                                        |   |
| Save to Profiles                                    | Cha               | inge Running                 | System      | Save and | d Change | Reset    | Cancel He | elp                |                     |                                      |                                          |   |

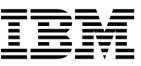

## **Custom Groups**

### **Custom Groups**

- A custom group is a set of objects that have been grouped based on a specific set of criteria:
  - Group based on a name pattern
  - Group based on an object type
  - Group based on a specific selection of objects
- A convenient way to work with only the objects that you care about
- Set your group up based on a location or a environment type
- Easily run tasks against the custom group

#### IBM

## **Custom Groups**

Quickly access from the Tree Navigation pane

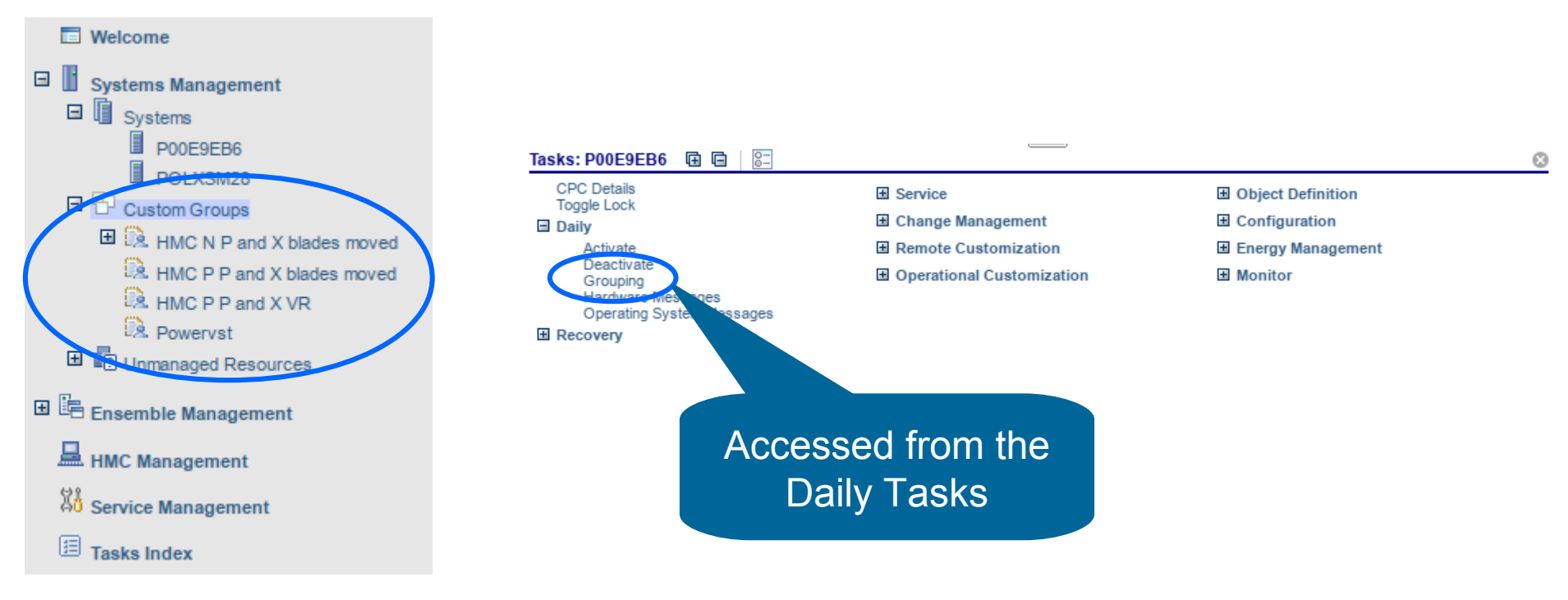

• Use the **Grouping** task to configure

71

SHARE in Orlando – Session 17436

## Custom Groups (cont.)

- Creating a new custom group based on name filters
- Be sure to use the FULL object name

| P32HI                                                                                                    | MC1: Grouping - Mozilla Firefox -                                                          | × |
|----------------------------------------------------------------------------------------------------|--------------------------------------------------------------------------------------------|---|
| https://localhost:8443/hmc/co                                                                                                    | ntent?taskId=88&refresh=565                                                                |   |
| Create Pattern Match                                                                                                    | h Group                                                                                    | i |
| Specify the type of group to<br>to be used when determinin<br>Group type:<br>Defined CPC<br>Director Timer Console<br>IBM Fiber Saver (2029)<br>Image | be created, the group name, and the pattern<br>g if an object should be part of the group. |   |
| New group name:<br>New group description:                                                                                                    | Jason's z/VM LPARs<br>Development z/VM<br>Systems                                          |   |
| Managed Resource Pattern           OK         Cancel         Help                                                                                     | ::::::::::::::::::::::::::::::::::::                                                       |   |

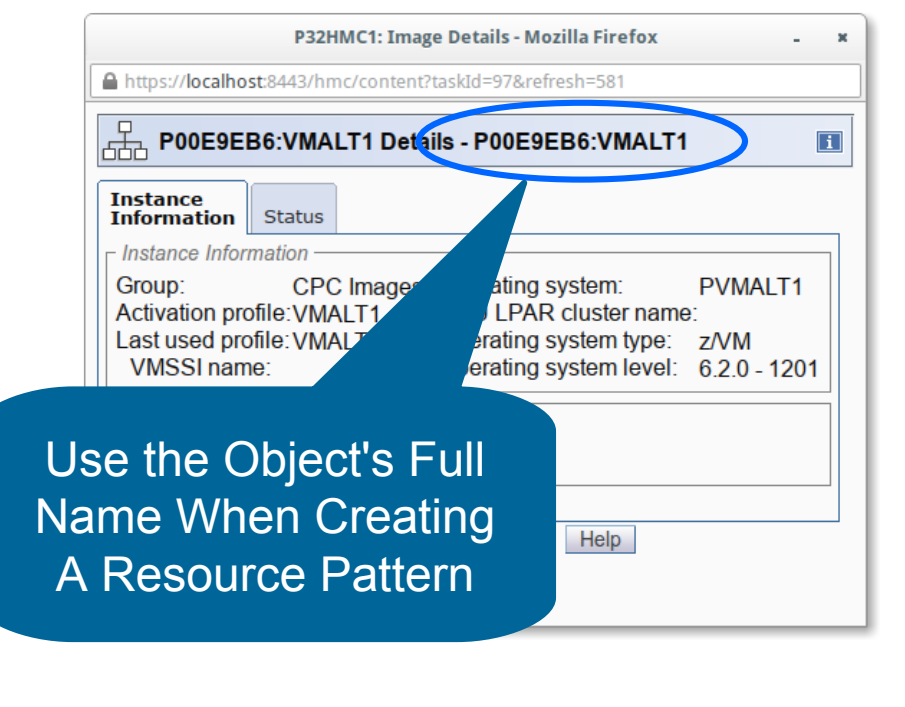

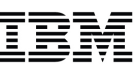

## Custom Groups (cont.)

## • Or create a group from a selection of objects

| nages                        | Aanagement > Systems = z/VM Virtual Machines To | > P00E9EB6 pology                                                                                                    |                                                                                     |                        |                                              |                                                 |                     |
|------------------------------|-------------------------------------------------|----------------------------------------------------------------------------------------------------|-------------------------------------------------------------------------------------|------------------------|----------------------------------------------|-------------------------------------------------|---------------------|
| ÷                            |                                                 | e 🗈 🔜 👯 📽 🖉 😰 🌁                                                                                                    |                                                                                     |                        |                                              | Tasks 🔻                                         | Views 🔻             |
| lect ^                       | Name ^                                          | Status ^                                                                                                    | Activation _                                                                        | Last Used _<br>Profile | OS ^<br>Name                                 | OS ^                                            | OS Level ^          |
|                              | ⊞ 恭 APIVM1團                                     | 8 Not Operating                                                                                                    | APIVM1                                                                              |                        |                                              |                                                 |                     |
|                              | ය APIVM2                                        | Not activated                                                                                                    | APIVM2                                                                              |                        |                                              |                                                 |                     |
|                              | ය. GDLVMBUV                                     | Not activated                                                                                                    | GDLVMBUV                                                                            |                        |                                              |                                                 |                     |
|                              | 恭 LX1                                           | 😣 Not Operating                                                                                                    | LX1                                                                                 | LX1                    |                                              |                                                 |                     |
|                              | 恭 LX2                                           | Exceptions                                                                                                    | LX2                                                                                 |                        |                                              |                                                 |                     |
|                              | 岙 MCSIM                                         | S Exceptions                                                                                                    | MCSIM                                                                               | MCSIM                  |                                              |                                                 |                     |
|                              | 战 MCSIMTST                                      | Not activated                                                                                                    | MCSIMTST                                                                            |                        |                                              |                                                 |                     |
|                              | & VMALT1២                                       | VMALT1 Operating                                                                                                    |                                                                                     | VMALT1                 | PVMALT1                                      | z/VM                                            | 6.2.0 - 1201        |
|                              | 战 VMALT2图                                       | Not activated                                                                                                    | VMALT2                                                                              |                        |                                              |                                                 |                     |
|                              | ቆ zos                                           | Not activated                                                                                                    | ZOS                                                                                 |                        |                                              |                                                 |                     |
|                              | ቆ ZOS1                                          | ZOS1                                                                                                    |                                                                                     |                        |                                              |                                                 |                     |
|                              | Max                                             | Page Size: 500 Total: 11                                                                                                    | Filtered: 11 Selected: 4                                                            |                        |                                              |                                                 |                     |
| sks: AF<br>Image I<br>Toggle | PIVM1 📴 🖻 📔                                     | Daily<br>Activate                                                                                                    |                                                                                     | ⊡ o <sub>l</sub>       | perational Cu<br>Configure Ch<br>Customize/D | stomization<br>nannel Path O<br>elete Activatio | N/Off<br>n Profiles |
|                              |                                                 | Grouping<br>Hardware II<br>Operating Sys<br>Reset Normal<br>Recovery<br>Access Remointegrated 327<br>Integrated 327<br>Load<br>Load from Ren<br>PSW Restart | sages<br>Messages<br>vable Media<br>0 Console<br>CII Console<br>novable Media or Se | So<br>Lau              | elect                                        | Obj<br>Gro                                      | ects T<br>uping     |

| P32HMC1: Grouping - Mozilla Firefox - ×                                                                                                    |
|----------------------------------------------------------------------------------------------------|
| https://localhost:8443/hmc/content?taskId=90&refresh=568                                                                                                    |
| Manage Groups                                                                                                    |
| Selected Item(s):                                                                                                    |
| P00E9EB6 APIVM1<br>P00E9EB6 APIVM2<br>P00E9EB6 VMALT1 (PVMALT1)                                                                                                    |
| Select the type of group action to perform.                                                                                                    |
| <ul> <li><u>C</u>reate a new group</li> <li><u>A</u>dd to an existing group</li> <li><u>R</u>emove from an existing group</li> <li><u>Remove group</u></li> <li><u>E</u>dit existing group</li> <li><u>C</u>reate a new <u>p</u>attern match group</li> </ul> |
| New group name: All Jason's z/VM LPARs                                                                                                    |
| New group description:                                                                                                    |
| Group name:                                                                                                    |
| HMC N P and X blades moved<br>HMC N P and X VRs<br>Powervst                                                                                                    |
| OK Cancel Help                                                                                                    |
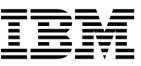

# **Setting up HMCs for Redundancy**

Multiple Sysplex Network Topology

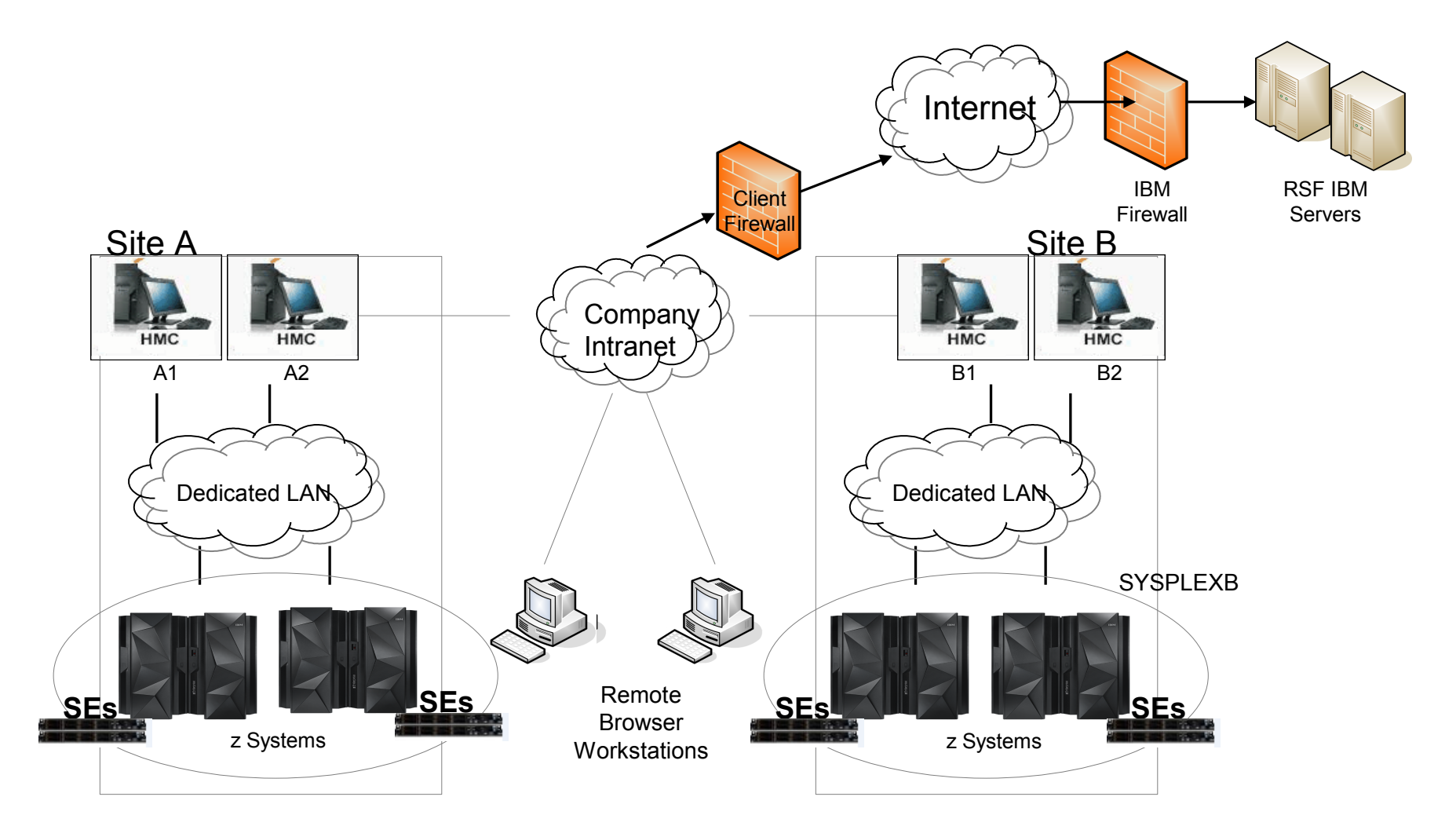

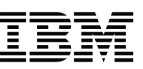

### Setting up HMCs for Redundancy

- Enable 2 HMCs as Problem Call Home Servers
  - Execute Customize Outbound Connectivity task on each HMC to enable
- Ensure that 2<sup>nd</sup> HMC Outward Intranet LAN to RSF Servers has outward firewall ports opened for port of multiple RSF servers
  - See HMC 2.13.0 SHARE presentation for list of RSF ips/ports to open
  - Could be two different outward subnets
    - HMC A1 2<sup>nd</sup> ethernet => subnet intr1, HMC A2 2<sup>nd</sup> ethernet => subnet intr2

### • Have HMCs on different subnet connections to CPCs/SEs

- Each SE has two network connections
- Ensure each network connection goes to a different HMC
  - Primary SE em3 => HMC A1 subnet ded1,
  - Primary SE em4 => HMC A2 subnet ded2
  - Alternate SE configured same

75

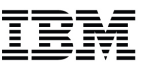

### Thank you for your time and consideration....

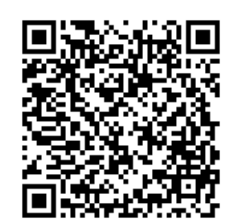

Brian Valentine HMC/SE Team

#### **Contact for any Questions:**

Brian Valentine, (607) 429-4382, bdvalent@us.ibm.com

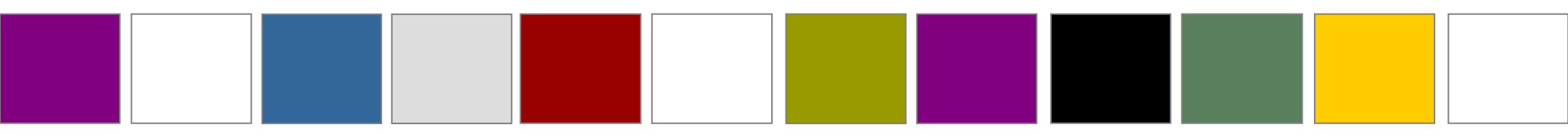

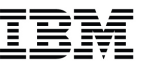

#### Other SHARE Sessions of Related Interest

- August 10<sup>th</sup>, 1:45 2:45 PM
  - 17416: IBM z Systems Hardware Management Console (HMC) 2.13.0
- August 11<sup>th</sup>, 11:15 AM 12:15 AM
  - **17434:** The New IBM z13 Part 1: Processor Design, Server Structure, z/Architecture Enhancements, and Operating System Support
- August 11<sup>th</sup>, 1:45 2:45 PM
  - **17435:** The New IBM z13 Part 2: Crypto, I/O Design, Features, and Functions, Parallel Sysplex and Implementation Planning
- August 11<sup>th</sup>, 3:15 4:15 PM
  - **17705:** Connect the Dots: a z13 and z/OS Dispatching Update
- August 13<sup>th</sup>, 3:15 4:15 PM
  - **17414:** *How to Make the Most out of BCPii with z/OS 2.2 updates*

Trademarks

## Please see <u>http://www.ibm.com/legal/copytrade.shtml</u> for copyright and trademark information.

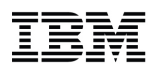